# brother

# دليل المستخدم المتقدم

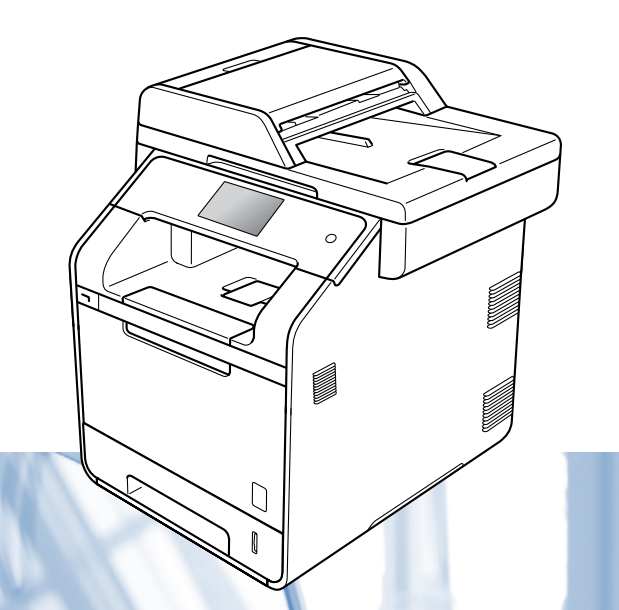

MFC-L8600CDW MFC-L8650CDW MFC-L8850CDW MFC-L9550CDW DCP-L8400CDN DCP-L8450CDW

ليست كل الطرز متوفرة في جميع الدول.

الإصدار 0

# أدلة المستخدم وأين يمكنني العثور عليها؟

| وأين يتوفر؟                                                                                                    | وماذا يحتوي بداخله؟                                                                                                    | ما الدليل الذي تريده؟                                                                                                    |
|----------------------------------------------------------------------------------------------------|----------------------------------------------------------------------------------------------------|----------------------------------------------------------------------------------------------------|
| نسخة مطبو عة / في العبوة                                                                                                    | اقرأ هذا الدليل أولاً. يرجى قراءة إرشادات السلامة قبل إعداد<br>جهازك. وارجع إلى هذا الدليل للتعرف على العلامات التجارية<br>والقيود القانونية.                                                                                                    | دليل سلامة المنتج                                                                                                    |
| نسخة مطبوعة / في العبوة                                                                                                    | اتبع الإرشادات الخاصة بإعداد الجهاز وتثبيت برامج التشغيل<br>والبرامج لنظام التشغيل ونوع التوصيل الذي تستخدمه.                                                                                                    | دليل الإعداد السريع                                                                                                    |
| بالنسبة لطرز MFC<br>نسخة مطبوعة / في العبوة<br>بالنسبة لطرز DCP<br>(نظام تشغيل ®Windows)<br>ملف PDF/ قرص مضغوط / في العبوة<br>(نظام تشغيل Macintosh)<br>ملف Brother Solutions / PDF<br>1 Center | تعرف على العمليات الأساسية للفاكس (طرز MFC فقط)<br>والنسخ والمسح الضوئي والطباعة المباشرة وكيفية استبدال<br>العناصر. انظر التلميحات الخاصة باستكشاف الأخطاء<br>وإصلاحها.                                                                                                    | دليل المستخدم الأساسي                                                                                                    |
| (نظام تشغيل ®Windows)<br>ملف PDF/ قرص مضغوط / في العبوة<br>(نظام تشغيل Macintosh)<br>ملف Brother Solutions / PDF<br>1 Center                                                                    | تعرف على العمليات الأكثر تقدمًا: الفاكس (طرز MFC فقط)<br>والنسخ ومزايا الحماية وطباعة التقارير وإجراء الصيانة<br>الروتينية.                                                                                                    | دليل المستخدم المتقدم                                                                                                    |
| (نظام تشغيل ®Windows)<br>ملف HTML / قرص مضغوط / في العبوة<br>(نظام تشغيل Macintosh)<br>ملف Brother Solutions / HTML<br>1 Center                                                                 | يوفر هذا الدليل إرشادات للمسح الضوئي والطباعة وغير ها من<br>العمليات التي يمكن إجراؤها من خلال توصيل جهاز<br>Brother الخاص بك بجهاز الكمبيوتر. يمكنك أيضًا العثور<br>على معلومات مفيدة حول استخدام الأداة المساعدة<br>Brother ControlCenter، وذلك لاستخدام جهازك في<br>بيئة الشبكة، والمصطلحات المستخدمة بشكل متكرر. | دليل مستخدم البرنامج والشبكة                                                                                                    |
| ملف Brother Solutions / PDF<br><sup>1</sup> Center                                                                                                    | يوفر هذا الدليل تفاصيل حول كيفية تكوين جهاز Brother مع<br>حساب Google واستخدام خدمات الطباعة<br>™Google Cloud Print للطباعة عبر الإنترنت.                                                                                                    | <b>Google Cloud Print</b><br>Google (دلیل <b>Guide</b><br>(Cloud Print                                                                |
| ملف Brother Solutions / PDF<br><sup>1</sup> Center                                                                                                    | يوفر هذا الدليل معلومات مفيدة حول الطباعة من جهازك<br>المحمول والمسح الضوئي من جهاز Brother إلى جهازك<br>المحمول عند الاتصال بشبكة ®Wi-Fi.                                                                                                    | Mobile Print/Scan<br>Guide for Brother<br>دليل iPrint&Scan<br>الطباعة/المسح الضوئي أثناء<br>Brother لاتتقل لـ Brother<br>(iPrint&Scan |
| ملف Brother Solutions / PDF<br><sup>1</sup> Center                                                                                                    | يوفر هذا الدليل تفاصيل حول كيفية تكوين جهاز Brother<br>واستخدامه لإجراء المسح الضوئي وتحميل الصور والملفات<br>وعرضها على مواقع ويب معينة تقدم هذه الخدمات.                                                                                                    | Web Connect Guide<br>(دلیل الاتصال عبر الویب)                                                                                         |

تفضل بزيارتنا على الموقع /http://solutions.brother.com.

# جدول المحتويات

# 1 الإعداد العام

| 1 | سعة تخزين الذاكرة                     |
|---|---------------------------------------|
| 1 | ضبط وضع الاتصال بنغمة أو نبض          |
| 2 | التوقيت الصيفي التلقائي               |
| 2 | ضبط المنطقة الزمنية                   |
| 3 | الميزات البيئية                       |
| 3 | توفير مسحوق الحبر                     |
| 3 | وقت السكون                            |
| 4 | وضع السكون العميق                     |
| 4 | إيقاف التشغيل التلقائي (لطرز DCP فقط) |
| 4 | ميزة وضع الهدوء                       |
| 4 | وضع الهدوء                            |
| 5 | شاشة اللمس                            |
| 5 | ضبط الإضاءة الخلفية.                  |
| 5 | ضبط مؤُقت التعتيم للإضاءة الخلفية     |

# 2 ميزات الحماية

| 6<br>7 |                                                               |
|--------|---------------------------------------------------------------|
| 7      | تشغيل/إيقاف تشغيل العام                                       |
| 8      | تهيئة Secure Function Lock 3.0 باستخدام الإدارة عبر الإنترنت. |
| 9      | إعداد مصادقة بطاقة المستخدمين (بالنسبة لـ MFC-L9550CDW)       |
| 9      | إعداد وضع المستخدم العام وتغييره                              |
| 10     | تبديل المستخدمين                                              |
| 11     | مصادقة الدليل النشط                                           |
| 11     | تشغيل / إيقاف تشغيل قفل مصادقة الدليل النشط                   |
| 12     | IPSec                                                         |
| 12     | قفل الإعداد                                                   |
| 13     | إعداد كلمة مرور المسؤول                                       |
| 13     | تغيير كلمة مرور المسؤول الخاصة بقفل الإعداد                   |
| 14     | تشغيل/إيقاف تشغيل قفل الإعداد                                 |
| 14     | تقييد الاتصال (لطرز MFC فقط)                                  |
| 14     | تقييد لوحة الاتصال                                            |
| 15     | تقييد دفتر العناوين                                           |
| 15     | تقييد الاختصارات                                              |
| 15     | تقیید خادم LDAP                                               |

1

#### iii

# 3 إرسال فاكس (طرز MFC فقط)

| 16 | خيارات الإرسال الإضافية.                                       |
|----|----------------------------------------------------------------|
| 16 | ً إر سالُ الفاكسات باستخدام إعدادات متعددة                     |
| 17 | تغيير تخطيط الفاكس على الوجهين (MFC-L8850CDW وMFC-L9550CDW ) . |
| 18 | التباين                                                        |
| 18 | تغيير دقة الفاكس                                               |
| 19 | عمليات الإرسال الإضافية                                        |
| 19 | إر سال فاكس يدويًا                                             |
| 19 | استخدام مزدوج                                                  |
| 20 | البث                                                           |
| 22 | إرسال فوري بدون حفظ                                            |
| 22 | وضع الاتصال الدولي                                             |
| 23 | فَاکس مؤجّل                                                    |
| 23 | إر سال مجموعة مؤجّل                                            |
| 24 | التحقق من المهام قيد الانتظار وإلغاؤها                         |
| 24 | ضبط التغيير ات كإعدادات افتر أضبة جديدة                        |
| 25 | إعادة كل إعدادات الفاكس إلى إعدادات المصنع                     |
| 25 | حفظ خيارات الفاكس على هيئة اختصار                              |
| 26 | صفحة غلاف إلكترونية.                                           |
| 28 | عرض الوجهة .                                                   |
|    |                                                                |

# 4 استلام فاکس (طرز MFC فقط)

| 29 | خيارات الاستلام على الذاكرة             |
|----|-----------------------------------------|
| 29 | إعادة توجيه الفاكسات                    |
| 30 | تخزين الفاكس                            |
| 30 | تغيير خيارات الاستلام على الذاكرة       |
| 31 | إيقاف تشغيل خيارات الاستلام على الذاكرة |
| 32 | الاسترداد عن بعد                        |
| 32 | ضبط رمز الوصول عن بعد                   |
| 32 | استخدام رمز الوصول عن بعد               |
| 33 | أوامر الْفاكس عن بعد                    |
| 34 | استرداد رسائل الفاکس                    |
| 34 | تغيير رقم إعادة توجيه الفاكسات          |
| 35 | عمليات استلام إضافية                    |
| 35 | طباعة فاكس وارد مصغر                    |
| 35 | طباعة على الوجهين لوضع الفاكس           |
| 36 | ضبط طابع استلام الفاكسات                |
| 36 | طباعة فاكس من الذاكرة                   |
| 36 | الأستلام في حالة نفاد الورق             |
|    |                                         |

# 5 الاتصال بالأرقام وتخزينها (طرز MFC فقط)

| بات اتصال إضافية                                | عملي |
|-------------------------------------------------|------|
| جمع أرقام دفتر العناوين                         |      |
| ن إضافية لتخزين الأر قام                        | طر ۋ |
| تُخزين أرقام دفتر العناوين من المكالمات الصادرة |      |
| اعداد محمو عات البث                             |      |

# 29

37

#### طباعة التقارير 6

| 41 | تقارير الفاكس (طرز MFC فقط) |
|----|-----------------------------|
| 41 | تقرير تأكيد الإرسال         |
| 41 | يومية الفاكس (تقرير النشاط) |
| 42 | التقارير                    |
| 42 | كيفية طباعة تقرير           |
|    |                             |

#### إنشاء النُسخ 7

| 43 | إعدادات النسخ                                                |
|----|--------------------------------------------------------------|
| 43 | إيقاف النسخ                                                  |
| 43 | تحسين جودة النسخ                                             |
| 44 | تكبير حجم النسخ أُو تصغيره                                   |
| 45 | النسخ على الوجهين                                            |
| 47 | اختيار الدرج                                                 |
| 47 | ضبط الكثافة والتباين                                         |
| 48 | فرز النُسخ                                                   |
| 49 | لإنشاء نسخ N في 1 (تخطيط الصفحة)                             |
| 51 | نُسخ بطاقات الهويَّة 2 في 1                                  |
| 52 | ضبط تشبع الألوان                                             |
|    | إنشاء نسخ N في 1 على الوجهين (MFC-L8650CDW، وMFC-L8850CDW، و |
| 52 | (DCP-L8450CDW) • MFC-L9550CDW                                |
| 53 | إزالة لون الخلفية                                            |
| 54 | حفظ خيار ات النسخ على هيئة اختصار                            |
| 54 | توفير الورق                                                  |
|    |                                                              |

#### الصيانة الدورية Α

#### فحص الجهاز ..... تعبئة الجهاز وشحنه......

#### خيارات В

| 60 | خيارات                                                        |
|----|---------------------------------------------------------------|
|    | درج الورق الاختياري (بالنسبة لـ DCP-L8450CDW و DCP-L8450CDW و |
|    | MFC-L8850CDW و MFC-L8650CDW و MFC-L8850CDW                    |
|    | ((LT-320CL)                                                   |
| 61 | (بالنسبة لـ MFC-L9550CDW))                                    |
| 61 | لوحة الذاكرة                                                  |
| 61 | أنواع SO-DIMM                                                 |
| 62 | تشيت ذاكرة إضافية                                             |
|    |                                                               |

#### 41

55

60

| 64 | قاموس المصطلحات | С |
|----|-----------------|---|
|    |                 |   |
| 68 | الفهرس          | D |

# الإعداد العام

#### ملاحظة

- يعرض هذا الكنيب رسائل شاشة LCD الخاصة بـ MFC-L9550CDW ما لم تتحدد.
- تعرض معظم الرسوم التوضيحية في دليل المستخدم هذا الطراز MFC-L8850CDW.

# سعة تخزين الذاكرة

يتم تخزين إعداداتك بصورة دائمة، ولن يتم فقدانها في حالة فشل الطاقة. وسيتم فقدان الإعدادات المؤقنة (على سبيل المثال، Contrast (التباين) وOverseas Mode (وضع السفر) 1). كما سيحتفظ الجهاز أثناء فشل الطاقة أيضًا بالتاريخ والوقت ومهام الفاكس المبرمجة (مثل، الفاكس المؤجّل) 1 لمدة تصل إلى 60 ساعة. لن يتم فقدان مهام الفاكس الأخرى الموجودة في ذاكرة الجهاز 1.

1 لطرز MFC فقط

# ضبط وضع الاتصال بنغمة أو نبض

يكون الجهاز مزودًا بخدمة الاتصال بالنغمة. إذا كان لديك خدمة الاتصال بالنبضات (الدوار)، ستحتاج إلى تغيير وضع الاتصال.

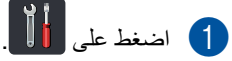

- 2 اضغط على All Settings (جميع الإعدادات).
- مرر لأعلى أو لأسفل، أو اضغط على له أو ▼ لعرض (الإعداد الأولي). Initial Setup اضغط على Initial Setup (الإعداد الأولي).
- 4 مرر لأعلى أو لأسفل، أو اضغط على ▲ أو ▼ لعرض (نغمة/نبض). اضغط على Tone/Pulse (نغمة/نبض).
- 5) اضغط على Pulse (نبض) (أو Tone (نغمة)).
  - 6 اضغط على 6

الفصل 1

# التوقيت الصيفي التلقائي

يمكنك ضبط الجهاز على التحول إلى التوقيت الصيفي تلقانيًا. حيث سيقوم الجهاز بضبط نفسه وتقديم الوقت ساعة واحدة في الربيع وتأخيره ساعة واحدة في الخريف.

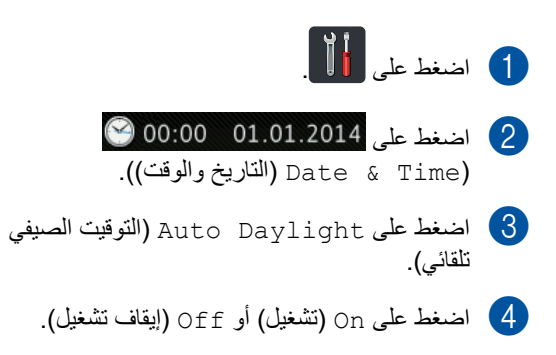

5 اضغط على ].

# ضبط المنطقة الزمنية

يمكنك ضبط المنطقة الزمنية للموقع الخاص بك على الجهاز .

| اضغط على 🚺 .                                             | 1 |
|----------------------------------------------------------|---|
| اضغط على 01.01.2014 00:00 ビ Ol.ob اضغط على Date & Time). | 2 |
| اضغط على Time Zone (المنطقة الزمنية).                    | 3 |
| أدخل المنطقة الزمنية الخاصة بك.<br>اضغط على OK (موافق).  | 4 |

5 اضغط على 🚺.

# الميزات البيئية

# توفير مسحوق الحبر

يمكنك توفير مسحوق الحبر باستخدام هذه الميزة. عند ضبط Toner Save (توفير مسحوق الحبر) على On (تشغيل)، ستظهر المطبوعات بشكل أفتح. إعداد المصنع هو Off (إيقاف تشغيل).

- 1 اضغط على 🚺
- 2) اضغط على All Settings (جميع الإعدادات).
  - مرر لأعلى أو لأسفل، أو اضغط على له أو ▼ لعرض (الإعداد العام).
  - (4) اضغط على General Setup (الإعداد العام).
- 5 مرر لأعلى أو لأسفل، أو اضغط على لم أو ▼ لعرض (البيئة). Ecology
  - 6 اضغط على Ecology (البيئة).
- 7) اضغط على Toner Save (توفير مسحوق الحبر).
  - 8 اضىغط على On (تشغيل) أو Off (إيقاف تشغيل).
    - 9 اضغط على ]].

#### ملاحظة

لا نوصي باستخدام Toner Save (توفير مسحوق الحبر) لطباعة الصورة أو صور تدرج الرمادي.

### وقت السكون

يمكن أن يقلل إعداد Sleep Time (وقت السكون) من استهلاك الطاقة. عندما يكون الجهاز في وضع السكون (وضع توفير الطاقة)، يعمل الجهاز وكأنه في وضع إيقاف التشغيل. سيتم تنشيط الجهاز وبدء الطباعة عند استلامه لمهمة طباعة.

يمكنك اختيار المدة التي يجب أن يكون فيها الجهاز خاملاً قبل الدخول في وضع Sleep (السكون). ستتم إعادة تشغيل المؤقت إذا تم إجراء أية عملية تشغيل على الجهاز، كاستلام فاكس 1 أو مهمة طباعة. إعداد المصنع هو ثلاث دقائق.

عندما يدخل الجهاز إلى وضع السكون، يتم إيقاف تشغيل الإضاءة الخلفية لشاشة اللمس.

1 لطرز MFC فقط

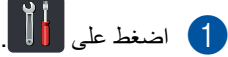

- 2) اضغط على All Settings (جميع الإعدادات).
- مرر لأعلى أو لأسفل، أو اضغط على له أو ▼ لعرض (الإعداد العام).
- (4) اضغط على General Setup (الإعداد العام).
- 5 مرر لأعلى أو لأسفل، أو اضغط على لم أو ▼ لعرض Ecology (البيئة).
  - 6 اضغط على Ecology (البيئة).
  - 7) اضغط على Sleep Time (وقت السكون).
- المعروضة على شاشة اللمس، المعروضة على شاشة اللمس، أدخل طول الفترة الزمنية (0 إلى 50 دقيقة) التي يظل فيها الجهاز خاملاً قبل الدخول إلى وضع السكون. اضغط على OK (موافق).

9 اضغط على ]].

الفصل 1

# وضع السكون العميق

إذا كان الجهاز في وضع السكون و لا يستلم أية مهام لفترة معينة من الوقت، فسيدخل الجهاز في وضع السكون العميق تلقائيًا. يستخدم وضع Deep Sleep (السكون العميق) طاقة أقل من وضع Sleep (السكون). سيتم تنشيط الجهاز عند استلامه مهمة أو إذا تم الضغط على شاشة اللمس.

عندما يدخل الجهاز إلى وضع السكون العميق، يتم إيقاف تشغيل الإضاءة الخلفية الشائشة اللمس وتومض 🚺.

# إيقاف التشغيل التلقائي (لطرز DCP فقط)

إذا كان الجهاز في وضع السكون العميق لفترة زمنية محددة، سيدخل في وضع إيقاف التشغيل. لبدء الطباعة، اضغط على

🕑 الموجود على لوحة اللمس، ثم ارسل بيانات الطباعة.

يمكنك اختيار المدة التي يجب أن يدخل فيها الجهاز إلى وضع السكون العميق قبل الدخول إلى وضع إيقاف التشغيل التلقائي، من خلال اتباع هذه الخطوات:

- 1 اضغط على 🚺
- 2 اضغط على All Settings (جميع الإعدادات).
- مرر لأعلى أو لأسفل، أو اضغط على له أو ▼ لعرض (الإعداد العام).
- (4) اضغط على General Setup (الإعداد العام).
- 5 مرر لأعلى أو لأسفل، أو اضغط على لا أو ▼ لعرض Ecology (البيئة).
  - 6 اضغط على Ecology (البيئة).
- منغط على Auto Power Off (إيقاف التشغيل) مالتقائي).
- 8 اختر الفترة الزمنية Off (إيقاف تشغيل)، 1hour (ساعة)، 2hours (ساعتان)، 4hours (4 ساعات)، 8hours (8 ساعات) وسيبقى الجهاز في وضع الخمول قبل الدخول إلى وضع إيقاف التشغيل التلقائي.

# 9 اضغط على ].

# ميزة وضع الهدوء

### وضع الهدوء

يمكن لإعداد وضع الهدوء تقليل الضوضاء أثناء الطباعة. عند ضبط وضع الهدوء على وضع on (تشغيل)، تصبح سرعة الطباعة أبطأ. الإعداد الافتراضي هو ff ((ايقاف تشغيل).

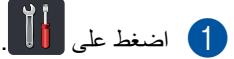

- 2) اضغط على All Settings (جميع الإعدادات).
- مرر لأعلى أو لأسفل، أو اضغط على له أو ▼ لعرض (الإعداد العام).
- 4) اضغط على General Setup (الإعداد العام).
- 5 مرر لأعلى أو لأسفل، أو اضغط على ▲ أو ▼ لعرض (البيئة). Ecology
  - 6 اضغط على Ecology (البيئة).
  - 7 اضغط على Quiet Mode (وضع الهدوء).
  - 8 اضغط على On (تشغيل) أو Off (إيقاف تشغيل).
    - 9 اضغط على ]].

# شاشة اللمس

# ضبط الإضاءة الخلفية

يمكنك ضبط سطوع الإضاءة الخلفية لشاشة LCD التي تعمل باللمس. إذا كنت تجد صعوبة في قراءة شاشة اللمس، فجرب تغيير إعداد السطوع.

- 1 اضغط على 🚺
- 2) اضغط على All Settings (جميع الإعدادات).
  - مرر لأعلى أو لأسفل، أو اضغط على لا أو ▼ لعرض (الإعداد العام).
  - 4) اضغط على General Setup (الإعداد العام).
  - 5 مرر لأعلى أو لأسفل، أو اضغط على له أو ▼ لعرض LCD Settings (إعدادات LCD).
- 6) اضغط على LCD Settings (إعدادات LCD).
  - 7) اضغط على Backlight (إضاءة خلفية).
  - 8 اضغط على Light (فاتح)، Med (متوسط)، Dark (داكن).
    - 9 اضغط على ]

# ضبط مؤقت التعتيم للإضاءة الخلفية

يمكنك تحديد الفترة الزمنية التي تظل فيها الإضاءة الخلفية لشاشة LCD التي تعمل باللمس مضيئة بعد الرجوع إلى الشاشة الرئيسية.

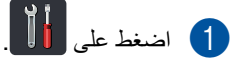

2 اضغط على All Settings (جميع الإعدادات).

- مرر لأعلى أو لأسفل، أو اضغط على له أو ▼ لعرض (الإعداد العام).
- 4 اضغط على General Setup (الإعداد العام).
- 5 مرر لأعلى أو لأسفل، أو اضغط على له أو ▼ لعرض LCD Settings (إعدادات LCD).
- 6) اضغط على LCD Settings (إعدادات LCD).
  - 7 اضغط على Dim Timer (مؤقت الإعتام).
  - اضغط على Off (إيقاف تشغيل)، 10Secs (10 ثوان)، 20Secs (20 ثانية)، 30Secs (30 ثانيةً).

9 اضغط على 9

ميزات الحماية

# Secure Function Lock 3.0

يتيح لك Secure Function Lock تقييد الوصول العام إلى عمليات الجهاز التالية:

- Fax TX (إرسال الفاكس) (إرسال الفاكسات) <sup>1</sup>
- <sup>1</sup> (استلام الفاكس) (استلام الفاكسات) Fax RX
  - (نسخ) Сору 🔳
  - <sup>3 2</sup> (عن بعد) (عن بعد) <sup>3 2</sup>
  - 🔳 Scan (مسح ضوئي) (مباشر) <sup>4 3</sup>
- (USB Direct Print (طباعة مباشرة عبر (USB)
  - Print (طباعة) <sup>5</sup>
  - Upload) (اتصال بالويب) (Web Connect (تحميل))
- Download) (اتصال بالويب) (Web Connect (ننزيل))
  - <sup>6 5</sup> (طباعة بالألوان) <sup>6 6</sup>
  - <sup>6</sup> (حدود الصفحة) Page Limits
    - 1 لطرز MFC فقط
  - 2 مسح ضوئي باستثناء المسح الضوئي إلى USB
  - <sup>3</sup> يشمل المسح الضوئي مهام المسح الضوئي عبر Brother iPrint&Scan.
    - 4 مسح ضوئي إلى USB
  - <sup>5</sup> تشمل الطباعة والطباعة بالألوان مهام الطباعة عبر ∎Google Cloud Print وBrother iPrint.
- 6 متاح لـ Print (طباعة) وUSB Direct Print (طباعة مباشرة عبر (ISB) وCopy (نسخ) وWeb Connect (اتصال بالويب) (تنزيل)).

كما تحول هذه الميزة أيضًا دون تغيير المستخدمين لإعدادات الجهاز الافتراضية عن طريق تقييد الوصول إلى إعدادات الجهاز.

قبل استخدام ميزات الحماية، يجب عليك أولاً إدخال كلمة مرور المسؤول.

بإمكان المسؤول إعداد قيود لمستخدمين فرديين مع كلمة مرور المستخدم.

قم بإنشاء ملاحظة دقيقة بكلمة المرور الخاصة بك. وفي حالة نسيانها، سيتعين عليك إعادة تعيين كلمة المرور المخزنة بالجهاز. للحصول على معلومات حول كيفية إعادة تعيين كلمة المرور، اتصل بخدمة عملاء Brother.

#### ملاحظة

- يمكن تعيين Secure Function Lock باستخدام إدارة عبر الإنترنت أو BRAdmin Professional 3 (نظام التشغيل ®Windows فقط).
- يمكن للمسؤولين فقط ضبط القيود وإجراء التغييرات على كل مستخدم.
- (بالنسبة لـ MFC-L9550CDW)
  استخدم مصادقة البطاقة للتبديل إلى مستخدم آخر والوصول
  إلى العمليات، مثل إرسال الفاكسات أو استقبالها، والنسخ،
  والمسح الضوئي عن بعد <sup>1</sup> أو المباشر <sup>2</sup>، والطباعة
  المباشرة عبر USB، والاتصال بالويب.
  - 1 مسح ضوئي باستثناء المسح الضوئي إلى USB
    - 2 مسح ضوئي إلى USB

# قبل بدء استخدام Secure Function Lock 3.0

يمكنك تكوين إعدادات Secure Function Lock باستخدام مستعرض ويب. وتكون التجهيزات التالية لازمة قبل التهيئة.

- 1 قم ببدء تشغيل مستعرض الويب.
- http://machine's IP address/" اكتب عنوان "http://machine's IP address" في شريط العناوين بالمستعرض (حيث يمثل في شريط IP الخاص بجهاز Brother).
  - على سبيل المثال:
  - http://192.168.1.2/

#### ملاحظة

يمكنك العثور على عنوان IP الخاص بالجهاز في Network Configuration List (قائمة تهيئة شبكة الاتصال) (◄◄ دليل مستخدم البرنامج والشبكة).

اكتب كلمة مرور المسؤول في مربع Login (تسجيل الدخول). (كلمة المرور هذه لتسجيل الدخول إلى صفحة الويب الخاصة بالجهاز). انقر فوق →.

| Status            |            |
|-------------------|------------|
| Device Status     | Ready      |
| Automatic Refresh | ● Off ◎ On |
| Toner Level       |            |

#### ملاحظة

إذا كنت تستخدم مستعرض ويب لتهيئة إعدادات الجهاز لأول مرة، فقم بتعيين كلمة مرور (◄◄ دليل مستخدم البرنامج والشبكة).

# تشغیل/إیقاف تشغیل Secure Function Lock

- انقر فوق Administrator (مسؤول).
- User Restriction Function ورق User Restriction Function (وظيفة تقييد المستخدم).
- (القفل الأمن Secure Function Lock حدد ) حدد للوظائف) أو Off (ايقاف التشغيل).
  - 4 انقر فوق Submit (إرسال).

#### ملاحظة

يتم عرض أيقونة Secure Function Lock أسفل الوقت والتاريخ.

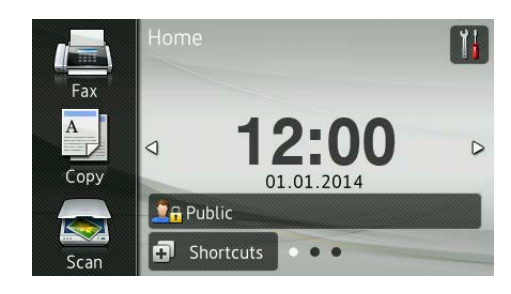

### تهيئة Secure Function Lock 3.0 باستخدام الإدارة عبر الإنترنت

قم بإعداد المجموعات بالقيود والمستخدمين بكلمة مرور ومعرف البطاقة (NFC ID) <sup>1</sup>. يمكنك إعداد ما يصل إلى 100 مجموعة مقيدة و100 مستخدم. قم بتهيئة هذه الإعدادات باستخدام مستعرض ويب. لإعداد صفحة الويب، انظر قبل بدء استخدام Secure Function Lock 3.0 >> صفحة 7. ثم اتبع هذه الخطوات:

- 1 بالنسبة لـ MFC-L9550CDW
- انقر فوق Administrator (مسؤول).
- Restricted Functions xx-xx انقر فوق (وطائف مقيدة xx-xx).
  - كاكتب اسم مجموعة أبجدي رقمي (ما يصل إلى 15 حرفًا) في حقّل User List / Restricted Functions (قائمة المستخدم / وظائف مقيدة).

| Res            | tricted Functions             | 5      |       |        |        |          |               |          |          |             |      |    |  |
|----------------|-------------------------------|--------|-------|--------|--------|----------|---------------|----------|----------|-------------|------|----|--|
| "User<br>group | List" settings need to b      | e cont | igure | d afte | er "Re | stricted | Functions"."  | Restrict | ted Fund | ctions" ena | able | sy |  |
|                |                               |        |       |        |        |          | Functions     |          |          |             |      |    |  |
| Use            | r List / Restricted Functions |        |       |        |        | Fax      | USB           |          | Web      | Connect     |      |    |  |
|                |                               | Pnnt   | Сору  | Scan   | Send   | Receive  | Direct Print* | Scan to  | Upload   | Download    | On   | ľ  |  |
|                | Public Mode                   |        |       |        |        |          | 7             |          |          |             |      |    |  |
| 1              |                               |        |       |        |        |          |               |          |          |             |      |    |  |
| 2              |                               |        |       |        |        | 2        |               |          |          | •           |      |    |  |
| 3              |                               |        |       |        | •      |          |               |          |          |             |      |    |  |
|                |                               |        |       |        |        |          |               |          |          |             |      |    |  |

- 4 في عمود Print (طباعة) والأعمدة الأخرى، قم بإلغاء تحديد خانة الاختيار لتقبيد الوصول إلى العمليات. لتهيئة الحد الأقصى لعدد الصفحات، حدد خانة الاختيار On (تشغيل) في Page Limits (حدود الصفحة)، ثم اكتب الرقم في خانة Max. Pages (الحد الأقصى للصفحات).
  - 5 انقر فوق Submit (إرسال).
  - User List xx-xx انقر فوق (قائمة المستخدم xx-xx).
  - في حقّل User List (قائمة المستخدم)، اكتب اسم المستخدم بما يصل إلى 20 حرفًا.
  - في خانة **PIN Number** (رقم PIN)، اكتب كلمة مرور مكونة من أربعة أرقام.

- (بالنسبة لـ MFC-L9550CDW) في خانة Card ID (NFC ID) (معرف البطاقة في خانة (ما يصل إلى 16 (ما يصل إلى 16 حرفًا). 1
- يمكنك استخدام الأرقام من 0 9 والحروف من F A (غير متحسس لحالة الأحرف).
- User List / Restricted Functions حدد (قائمة المستخدم / وظائف مقيدة) من القائمة المسيدلة

لكل مستخدم.

| User Lis            | t                            |                             |                                  |                         |
|---------------------|------------------------------|-----------------------------|----------------------------------|-------------------------|
| PC login nar<br>PC. | ne can be entered in the "U: | ser List". Using this metho | d the device can authenticate us | ers by their PC log     |
|                     | User List                    | Number                      | Card ID (NFC ID)                 | Restricted<br>Functions |
| 1                   |                              |                             |                                  | •                       |
| 2                   |                              |                             |                                  | 01                      |
| 3                   |                              |                             |                                  | 03                      |
| 4                   |                              |                             |                                  | 05                      |
| 5                   |                              |                             |                                  | 07                      |

11 انقر فوق Submit (إرسال).

# إعداد مصادقة بطاقة المستخدمين (بالنسبة لـ MFC-L9550CDW)

قبل إعداد مصادقة بطاقة المستخدمين، يجب إعداد العمليات المقيدة وقائمة المستخدم باستخدام مستعرض ويب.

لمزيد من المعلومات، انظر تهيئة Secure Function Lock 3.0 باستخدام الإدارة عبر الإنترنت >> صفحة 8.

التغيير إلى وضع المستخدم المقيد باستخدام شاشة اللمس (لمزيد من المعلومات، انظر التغيير إلى وضع المستخدم المقيد باستخدام شاشة اللمس >> صفحة 10).

# XXXXX باضغط على رايم XXXXX

- 3 اضغط على Register Card (بطاقة التسجيل).
  4 المس البطاقة وحركها إلى قارئ NFC.
  - عرض شاشة اللمس معرف البطاقة.
    - 5 اضغط على OK (موافق).

#### ملاحظة

- لتغيير معرف البطاقة، المس البطاقة الجديدة وحركها إلى قارئ NFC في الخطوة 4.
- قد لا يتمكن معرف NFC من اكتشاف البطاقة إذا كانت موضوعة في علبة أو غلاف. قم دائمًا بإزالة البطاقة من العلبة أو الغلاف عند لمس البطاقة وتحريكها إلى قارئ NFC.

# إعداد وضع المستخدم العام وتغييره

يقيد وضع المستخدم العام العمليات المتوفرة لكل المستخدمين الذين ليس لديهم كلمة مرور.

عند إعداد قيود لمستخدمين عموميين، يجب أن تفعل ذلك من خلال إدارة عبر الإنترنت أو BRAdmin Professional 3 (نظام التشغيل ®Windows فقط)

(◄◄ دليل مستخدم البرنامج والشبكة).

- انقر فوق Administrator (مسؤول).
- Restricted Functions xx-xx انقر فوق (2 xx-xx).
- في صف Public Mode (الوضع العام)، قم بإلغاء تحديد خانة الاختيار لتقييد العملية في وضع المستخدم العام. لتهيئة الحد الأقصى لعدد الصفحات، حدد خانة الاختيار On (تشغيل) في Page Limits (حدود الصفحة)، ثم اكتب الرقم في خانة Max. Pages (الحد الأقصى للصفحات).

|             | Suicteur uncuon                    | S      |       |        |        |          |               |          |         |            |      |
|-------------|------------------------------------|--------|-------|--------|--------|----------|---------------|----------|---------|------------|------|
| "Us<br>grou | er List" settings need to b<br>up. | e cont | igure | d afte | er "Re | stricted | Functions"."  | Restrict | ted Fun | ctions" en | able |
|             |                                    |        |       |        |        |          | Functions     |          |         |            |      |
| L           | ser List / Restricted Functions    |        |       |        |        | Fax      | USB           | 1        | Web     | Conned     |      |
|             |                                    | Prim   | Copy  | Scan   | Send   | Receive  | Direct Print* | Scan to  | Upload  | Download   |      |
|             | Public Mode                        | V      |       |        |        | <b>V</b> |               |          |         |            |      |
| 1           |                                    |        | 1     |        |        | 2        |               |          | V       |            |      |
| 2           |                                    |        |       |        |        | 2        | ~             |          |         | •          |      |
| 3           |                                    |        |       | ~      |        |          |               |          |         |            |      |
|             |                                    |        |       | -      | -      | -        | -             | -        | -       | -          | _    |

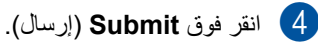

#### تبديل المستخدمين

يتيح لك هذا الإعداد التبدبل بين المستخدمين المقيدين المسجلين أو الوضع العام عند تشغيل Secure Function Lock.

> التغيير إلى وضع المستخدم المقيد باستخدام شاشة اللمس

اضغط على Public أو Public
 اضغط على XXXX • ...
 (حيث تشير XXXXX • ...
 (حيث تشير XXXXX • ...
 (حيث تشير XXXXX • ...
 (حيث تشير XXXXX • ...
 (حيث تشير XXXXX • ...
 (حيث تشير XXXX • ...
 (حيث تشير XXXX • ...
 (حيث تشير XXXX • ...
 (حيث تشير XXXX • ...
 (حيث تشير XXXX • ...
 (حيث تشير XXXX • ...
 (حيث تشير XXXX • ...
 (حيث تشير XXXX • ...
 (حيث تشير XXXX • ...
 (حيث تشير XXXX • ...
 (حيث تشير XXXX • ...
 (حيث تشير XXXX • ...
 (حيث تشير XXXX • ...
 (حيث تشير XXXX • ...
 (حيث تشير XXXX • ...
 (حيث تشير XXXX • ...
 (حيث تشير XXXX • ...
 (حيث تشير XXXX • ...
 (حيث تشير XXXX • ...
 (حيث تشير XXX • ...
 (حيث تشير XXX • ...
 (حيث تشير XXX • ...
 (حيث تشير XXX • ...
 (حيث تشير XXX • ...
 (حيث تشير XXX • ...
 (حيث تشير XXX • ...
 (حيث تشير XXX • ...
 (حيث تشير XX • ...
 (حيث تشير XX • ...
 (حيث تشير XX • ...
 (حيث تشير XX • ...
 (حيث تشير XX • ...
 (حيث تشير XX • ...
 (حيث تشير XX • ...
 (حيث تشير XX • ...
 (حيث تشير XX • ...
 (حيث تشير XX • ...
 (حيث تشير XX • ...
 (حيث تشير X • ...
 (حيث تشير X • ...
 (حيث تشير X • ...
 (حيث تشير X • ...
 (حيث تشير X • ...
 (حيث تشير X • ...
 (حيث تشير X • ...
 (حيث تشير X • ...
 (حيث تشير X • ...
 (حيث تشير X • ...
 (حيث تشير X • ...
 (حيث تشير X • ...
 (حيث تشير X • ...
 (حيث تشير X • ...
 (حيث تشير X • ...
 ((Tat X • ...
 (Tat X • ...
 (Tat

#### ملاحظة

- إذا كان المعرّف الحالي مقيدًا للوظيفة التي تريد استخدامها، فستظهر Access Denied (تم رفض الدخول) على شاشة اللمس.
- إذا كان المعرف يشتمل على قيود حد الصفحة وكنت قد وصلت بالفعل إلى الحد الأقصى لعدد الصفحات، فستعرض شاشة اللمس Limit Exceeded (تم تجاوز الحد) أو No Permission (لا يوجد إذن) عند محاولة الطباعة. اتصل بالمسؤول أو تحقق من إعدادات Secure Function Lock.
- إذا كان المعرف يشتمل على قيود لتعطيل Color Print (الطباعة بالألوان)، فستعرض شاشة اللمس
   No Permission (لا يوجد إذن) أو Function Locked (وظيفة مغلقة) عندما تحاول طباعة مستندات ملونة.

#### التغيير إلى وضع المستخدم المقيد باستخدام قارئ NFC (بالنسبة لـ MFC-L9550CDW)

- 1) اضنغط على 🎦 للعودة إلى شاشة الاستعداد.
  - 2 المس البطاقة وحركها إلى قارئ NFC.
- عند تسجيل الدخول بنجاح، تعرض شاشة اللمس Authorization Succeeded (نجاح التغويل).

#### ملاحظة

- يمكنك تسجيل الدخول عند طريق لمس البطاقة وتحريكها إلى قارئ NFC حتى إذا كان الجهاز مضبوطًا على الوضع العام أو عند دخول مستخدم آخر.
- قد لا يتمكن معرف NFC من اكتشاف البطاقة إذا كانت موضوعة في علبة أو غلاف. قم دائمًا بإزالة البطاقة من العلبة أو الغلاف عند لمس البطاقة وتحريكها إلى قارئ NFC.

التغيير إلى الوضع العام باستخدام شاشة اللمس

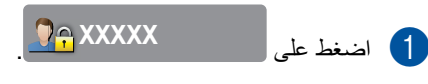

(حيث تشير XXXXX إلى اسم المستخدم.)

2) اضغط على Go to Public (انتقال إلى عام).

#### ملاحظة

- بعد انتهاء المستخدم المقيد من استخدام الجهاز ، سيعود إلى
  الإعداد العام بعد دقيقة واحدة.
- إذا كانت العملية التي تريد استخدامها مقيدة لكل
  المستخدمين، فسيظهر Access Denied (تم رفض
  الدخول) على شاشة اللمس وستظهر شاشة تغيير المستخدم.
  لا يمكنك الدخول إلى العملية. اتصل بالمسؤول أو تحقق من
  إعدادات Secure Function Lock.
- إذا كان Public Mode (الوضع العام) يشتمل على قيود لتعطيل Color Print (الطباعة بالألوان)، فستعرض شاشة اللمس No Permission (لا يوجد إذن) أو Function Locked (وظيفة مغلقة) عندما تحاول طباعة مستندات ملونة.

# مصادقة الدليل النشط

تقيد مصادقة الدليل النشط استخدام جهاز Brother. في حالة تعطيل مصادقة الدليل النشط، سيتم قفل لوحة التحكم الخاصة بالجهاز. لا يمكن تغيير إعدادات الجهاز حتى يقوم المستخدم بإدخال معرف المستخدم واسم المجال وكلمة المرور.

تضم مصادقة الدليل النشط الميزات الآتية:

- تخزين رسائل الفاكس الواردة
- الحصول على عنوان البريد الإلكتروني للجهاز من خادم
  LDAP

يمكنك تغيير إعداد مصادقة الدليل النشط باستخدام الإدارة عبر الإنترنت أو BRAdmin Professional 3 (نظام التشغيل ®Windows).

لمزيد من المعلومات حول مصادقة الدليل النشط،

# تشغيل / إيقاف تشغيل قفل مصادقة الدليل النشط

- 1 قم ببدء تشغيل مستعرض الويب.
- \*http://machine's IP address (2) اكتب عنوان "http://machine's IP address" في شريط العناوين بالمستعرض (حيث يمثل wachine's IP address الخاص الخاص (Brother بجهاز 19).
  - على سبيل المثال:

http://192.168.1.2/

- 3 انقر فوق Administrator (مسؤول).
- User Restriction Function ورق User Restriction Function (وظيفة تقييد المستخدم).
- Active Directory Authentication حدد (مصادقة الدليل النشط) أو Off (إيقاف التشغيل).

6) انقر فوق Submit (إرسال).

#### ملاحظة

- تحتاج إلى تهيئة إعدادات خادم الدليل النشط لتمكين مصادقة الدليل النشط.
  - يتم تمكين قفل لوحة التحكم في حالة تهيئة خادم الدليل النشاط بشكل صحيح.

الفصل 2

# **IPSec**

IPSec (أمان بروتوكول الإنترنت) هو بروتوكول أمان يستخدم وظيفة برتوكول إنترنت اختيارية لمنع أي تلاعب وضمان سرية المعلومات التي يتم إرسالها كحزم IP. يقوم IPsec بتشفير البيانات المحمولة على الشبكة، مثل مهام الطباعة المرسلة من أجهزة الكمبيوتر إلى الطابعة. ونظرًا يتشفير البيانات على طبقة الشبكة، فإن التطبيقات التي تستخدم بروتوكول عالي المستوى، تستخدم IPsec حتى إذا لم يكن المستخدم على دراية باستخدامه.

يدعم IPsec العمليات الأتية:

- IPsec عمليات الإرسال الخاصة بـ
  - 🔳 إعدادات IPsec

لمزيد من المعلومات حول IPsec، >> دليل مستخدم البرنامج والشبكة.

# قفل الإعداد

يتيح لك قفل الإعداد تعيين كلمة مرور لمنع الأشخاص الأخرين من تغيير إعدادات الجهاز بطريق الخطأ.

قم بإنشاء ملاحظة دقيقة بكلمة المرور الخاصة بك. وفي حالة نسيانها، يتعين عليك إعادة تعيين كلمات المرور المخزنة بالجهاز. يرجى الاتصال بالمسؤول أو خدمة عملاء Brother.

> إذا كان قفل الإعداد في وضع On (تشغيل)، فلا يمكنك الوصول إلى إعدادات الجهاز.

> > (لطرز MFC فقط)

لا يمكن تغيير إعدادات الجهاز باستخدام الأداة المساعدة **الإعداد عن بُعد** إذا كان قفل الإعداد في وضع on (تشغيل).

### إعداد كلمة مرور المسؤول

# 1 اضغط على 🚺

- 2) اضغط على All Settings (جميع الإعدادات).
- مرر لأعلى أو لأسفل، أو اضغط على لم أو ▼ لعرض (الإعداد العام).
- (4) اضغط على General Setup (الإعداد العام).
- 5 مرر لأعلى أو لأسفل، أو اضغط على ▲ أو ▼ لعرض (قفل الإعداد). Setting Lock
  - 6 اضغط على Setting Lock (قفل الإعداد).
- أدخل عددًا مكونًا من أربعة أرقام لكلمة المرور الجديدة باستخدام لوحة المفاتيح المعروضة على شاشة اللمس. اضغط على OK (موافق).
  - ا ذخل كلمة المرور الجديدة مرة أخرى عندما تعرض شاشة اللمس Verify: (التحقق). اضغط على OK (موافق).
    - 9 اضغط على ]

# تغيير كلمة مرور المسؤول الخاصة بقفل الإعداد

- 1 اضغط على 🚺
- 2) اضغط على All Settings (جميع الإعدادات).
- مرر لأعلى أو لأسفل، أو اضغط على له أو ▼ لعرض (الإعداد العام).
- 4) اضغط على General Setup (الإعداد العام).
- 5 مرر لأعلى أو لأسفل، أو اضغط على ▲ أو ▼ لعرض (قفل الإعداد). Setting Lock
  - 6) اضغط على Setting Lock (قفل الإعداد).
    - اضغط على Set Password (تعيين كلمة 7 المرور).
- ا ذخل كلمة المرور القديمة المكونة من أربعة أرقام باستخدام لوحة المفاتيح المعروضة على شاشة اللمس. اضغط على OK (موافق).
- ادخل عددًا مكونًا من أربعة أرقام لكلمة المرور الجديدة باستخدام لوحة المفاتيح المعروضة على شاشة اللمس. اضغط على OK (موافق).
  - أعد إدخال كلمة المرور الجديدة مرة أخرى عندما تعرض شاشة اللمس Verify: (التحقق). اضغط على OK (موافق).

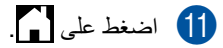

### تشغيل/إيقاف تشغيل قفل الإعداد

في حالة إدخال كلمة مرور غير صحيحة، ستعرض شاشة اللمس Wrong Password (كلمة مرور خاطئة). أدخل كلمة المرور الصحيحة.

#### تشغيل قفل الإعداد

- 1 اضغط على 🚺.
- 2) اضغط على All Settings (جميع الإعدادات).
- مرر لأعلى أو لأسفل، أو اضغط على له أو ▼ لعرض (الإعداد العام).
- 4) اضغط على General Setup (الإعداد العام).
- مرر لأعلى أو لأسفل، أو اضغط على لا أو ▼ لعرض (قفل الإعداد). Setting Lock
  - 6) اضغط على Setting Lock (قفل الإعداد).
    - [7] اضىغط على Lock Off→On (إيقاف تشغيل→تشغيل القفل).
- أدخل كلمة مرور المسؤول المسجلة المكونة من أربعة أرقام باستخدام لوحة المفاتيح المعروضة على شاشة اللمس. اضغط على OK (موافق).

#### إيقاف تشغيل قفل الإعداد

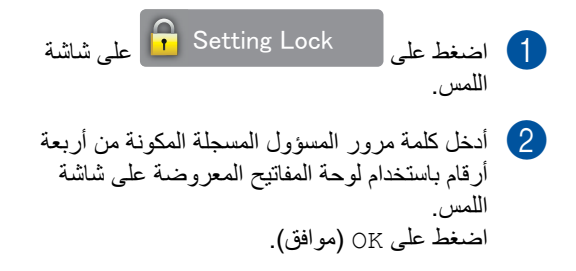

# تقييد الاتصال (لطرز MFC فقط)

تحول هذه الميزة دون إرسال المستخدمين لفاكس أو الاتصال برقم غير صحيح بطريق الخطأ. يمكنك ضبط الجهاز لتقييد الاتصال عند استخدام لوحة الاتصال ودفتر العناوين والاختصارات.

في حالة اختيار ff (إيقاف التشغيل)، لا يقوم الجهاز بتقييد طريقة الاتصال.

أما في حالة اختيار Enter # Twice (أدخل # مرتين)، فسيطالبك الجهاز بإعادة إدخال الرقم، وإذا قمت بإعادة إدخال الرقم نفسه بشكل صحيح، فسيبدأ الجهاز في إجراء الاتصال. في حالة إعادة إدخال رقم آخر، ستعرض شاشة اللمس رسالة خطأ.

في حالة اختيار وضع On (تشغيل)، سيقوم الجهاز بتقييد جميع عمليات إرسال الفاكس والاتصالات الصادرة لطريقة الاتصال هذه.

### تقييد لوحة الاتصال

- 1 اضغط على 🚺
- 2) اضغط على All Settings (جميع الإعدادات).
- 3 مرر لأعلى أو لأسفل، أو اضغط على ▲ أو ▼ لعرض (لفاكس).
  - 4) اضغط على Fax (الفاكس).
- مرر لأعلى أو لأسفل، أو اضغط على لا أو ¥ لعرض (تقييد الاتصال). Dial Restriction
  - Dial Restriction اضغط على (تقبيد الاتصال).
  - 7 اضغط على Dial Pad (لوحة الاتصال).
- (أدخل # مرتين)، Enter # Twice (أدخل # مرتين)، أو On (تشغيل)، أو Off (إيقاف التشغيل).
  - 9 اضغط على ]].

#### تقييد دفتر العناوين

- 1 اضغط على 🚺
- 2) اضغط على All Settings (جميع الإعدادات).
- 3 مرر لأعلى أو لأسفل، أو اضغط على لم أو ▼ لعرض (لفاكس).
  - 4 اضغط على Fax (الفاكس).
- مرر لأعلى أو لأسفل، أو اضغط على لم أو ▼ لعرض (تقبيد الاتصال).
  - Dial Restriction اضغط على (تقبيد الاتصال).
- 7 اضغط على Address Book (دفتر العناوين).
- اندخل # مرتين)، Enter # Twice (أدخل # مرتين)، أو On (تشغيل)، أو Off (إيقاف التشغيل).
  - 9 اضغط على ]].

#### تقييد الاختصارات

- 1 اضغط على 🚺.
- 2) اضغط على All Settings (جميع الإعدادات).
- 3 مرر لأعلى أو لأسفل، أو اضغط على لم أو ▼ لعرض (لفاكس).
  - 4 اضىغط على Fax (الفاكس).
- مرر لأعلى أو لأسفل، أو اضغط على له أو ▼ لعرض (تقييد الاتصال). Dial Restriction
  - Dial Restriction اضغط على Dial Restriction (تقييد الاتصال).
  - 7 اضغط على Shortcuts (اختصارات).
- (أدخل # مرتين)، Enter # Twice (أدخل # مرتين)، أو On (تشغيل)، أو Off (إيقاف التشغيل).
  - 9 اضغط على ]].

# تقييد خادم LDAP

- 1 اضغط على 🚺
- 2) اضغط على All Settings (جميع الإعدادات).
- 3 مرر لأعلى أو لأسفل، أو اضغط على لم أو ▼ لعرض (لفاكس).
  - 4) اضغط على Fax (الفاكس).
- مرر لأعلى أو لأسفل، أو اضغط على له أو ▼ لعرض (تقبيد الاتصال). (تقبيد الاتصال).
  - Dial Restriction اضغط على Dial Restriction (تقبيد الاتصال).
  - T) اضغط على LDAP Server (خادم LDAP).
- (أدخل # مرتين)، Enter # Twice (أدخل # مرتين)، أو On (تشغيل)، أو Off (إيقاف التشغيل).

# 9 اضغط على 🧐.

#### ملاحظة

- لن يعمل إعداد Enter # Twice (أدخل # مرتين) في حالة رفع سماعة الهاتف الخارجي قبل إدخال الرقم. لن يُطلب منك إعادة إدخال الرقم.
  - لا يمكنك تقييد الاتصال عند استخدام
    Redial/Pause (إعادة الاتصال / إيقاف مؤقت).
- في حالة اختيار On (تشغيل) أو Enter # Twice (أدخل # مرتين)، لن تتمكن من استخدام ميزة البث.

# سال فاکس (طرز MFC فقط) 3

# خيارات الإرسال الإضافية

# إرسال الفاكسات باستخدام إعدادات متعددة

قبل إرسال فاكس، يمكنك تغيير أية مجموعة من هذه الإعدادات:

- 2-sided Fax (فاكس على الوجهين) 1
  - (التباين) Contrast 🔳
  - (دقة الفاكس) Fax Resolution 🗖
- Real Time TX (إرسال فوري بدون حفظ)
- Overseas Mode (وضع الاتصال الدولي)
  - Delayed Fax 🔳
    - Batch TX 🔳 (إرسال مجموعة)
- (ملاحظة صفحة الغلاف) Coverpage Note
- 🔳 Coverpage Setup (إعداد صفحة الغلاف)
  - (بٹ) Broadcasting 🔳

للطرازين MFC-L8850CDW وMFC-L9550CDW

- 🚺 قم بأي مما يلي:
- عندما تكون معاينة الفاكس مضبوطة على
- Off (ایقاف تشغیل)، اضغط علی [ (الفاکس)).
- عندما تكون معاينة الفاكس مضبوطة على on (تشغيل)، اضبغط على

(الفاكس)) وSending Faxes (الفاكس) وSending Faxes (إرسال فاكسات).

تعرض شاشة اللمس:

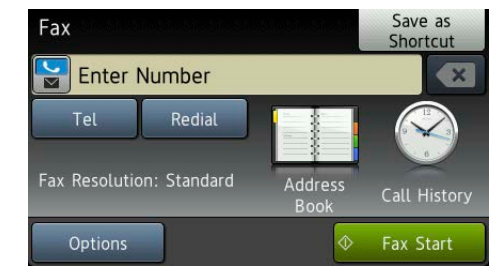

- 2) اضغط على Options (خيارات).
- 3 مرر لأعلى أو لأسفل، أو اضغط على ▲ أو ▼ لعرض الإعداد المطلوب، ثم اضغط عليه.
  - 4 اضغط على الخيار المطلوب.
    - 5 قم بأي مما يلي:
  - کرر الخطوات و لا لتغییر المزید من الإعدادات.
- عند الانتهاء من اختيار الإعدادات، اضغط على OK (موافق). انتقل إلى الخطوة التالية لإرسال الفاكس.

## ملاحظة

- تكون معظم الإعدادات مؤقتة ويعود الجهاز إلى إعداداته الافتراضية بعد أن ترسل فاكسًا.
- يمكنك حفظ بعض الإعدادات التي تستخدمها كثيرًا عن طريق إعدادها كإعدادات افتر اضية. وستظل هذه الإعدادات حتى تقوم بتغيير ها مجددًا (انظر ضبط التغيير ات كإعدادات افتر اضية جديدة >> صفحة 24).
- يمكنك أيضًا حفظ بعض الإعدادات التي تستخدمها كثيرًا عن طريق إعدادها كاختصار (انظر حفظ خيار ات الفاكس على هيئة اختصار 
   على هيئة اختصار

# تغيير تخطيط الفاكس على الوجهين (MFC-L8850CDW و (MFC-L9550CDW)

يجب اختيار تنسيق المسح الضوئي على الوجهين قبل إرسال فاكس على الوجهين. سوف يعتمد التنسيق الذي تختاره على تخطيط المستند على الوجهين.

- 1 قم بتحميل المستند في ملقم المستندات التلقائي.
  - 2 قم بأي مما يلي:
- عندما تكون معاينة الفاكس مضبوطة على
  Off (إيقاف تشغيل)، اضبغط على
- (الفاكس)). ■ عندما تكون معاينة الفاكس مضبوطة على On (تشغيل)، اضغط على On
- (الفاكُس)) وSending Faxes (الفاكُس) (الفاكُس) (إرسال فاكسات).
  - 3 اضغط على Options (خيارات).
- مرر لأعلى أو لأسفل، أو اضغط على له أو ▼ لعرض (فاكس على الوجهين).
  - 5 اضغط على عام 2-sided Fax (فاكس على الوجهين).
    - 6 قم بأي مما يلي:
- إذا كان المستند مقلوبًا من الحافة الطويلة، فاضبغط
  على sided Scan: Long Edge
  (مسح ضوئي على الوجهين: الحافة الطويلة).

|      | الحافة الطويلة |
|------|----------------|
| عرضي | رأسي           |
| 2    |                |

 إذا كان المستند مقلوبًا من الحافة القصيرة، فاضغط على sided Scan: Short Edge
 مسح ضوئي على الوجهين: الحافة القصيرة).

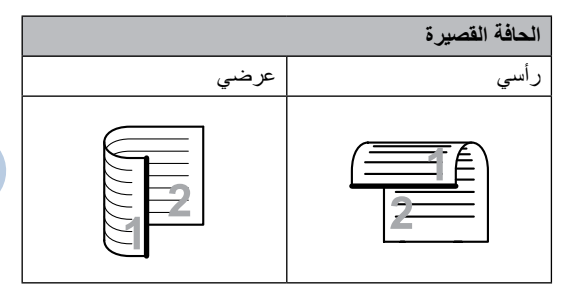

#### الفصل 3

#### التباين

بالنسبة لمعظم المستندات، سيمنحك الإعداد الافتراضى Auto (تلقائي) أفضل النتائج. يقوم Auto (تلقائي) باختيار تباين مناسب للمستند. إذا كان المستند فاتحًا جدًا أو داكنًا جدًا، فقد يعمل تغيير التباين على تحسين جودة الفاكس. اضغط على Dark (داكن) لجعل المستند الذي يتم إرساله بالفاكس أفتح. اضغط على Light (فاتح) لجعل المستند الذي يتم إرساله بالفاكس أدكن. 1 قم بأي مما يلي: 🔳 عندما تكون معاينة الفاكس مضبوطة على off (إيقاف تشغيل)، اضغط على (الفاكس)). عندما تكون معاينة الفاكس مضبوطة على on (تشغیل)، اضغط علم Sending Faxes (الفاكس)) Fax) (إرسال فاكسات). 2 اضغط على Options (خيارات). 3) مرر لأعلى أو لأسفل، أو اضغط على لم أو ▼ لعرض Contrast (التباين). 4 اضغط على Contrast (التباين). 5) اضغط على Auto (تلقائي)، Light (فاتح)، Dark (داكن). ملاحظة حتى في حالة اختيار Light (فاتح) أو Dark (داكن)،

سيقوم الجهاز بإرسال الفاكس باستخدام الإعداد Auto (تلقائي) إذا اخترت Photo (صورة) على أنه دقة

## تغيير دقة الفاكس

يمكن تحسين جودة الفاكس عن طريق تغيير دقة الفاكس. يُعد هذا إعدادًا مؤقتًا، وسيكون نشطًا فقط للفاكس التالي.

- 1 قم بأي مما يلي:
- عندما تكون معاينة الفاكس مضبوطة على
- Off (إيقاف تشغيل)، اضغط على (الفاكس)). (الفاكس)
- عندما تكون معاينة الفاكس مضبوطة على on (تشغیل)، اضغط على

Sending Faxes (الفاكس) Fax) (إرسال فاكسات).

- 2 اضغط على Options (خيارات).
- 3) مرر لأعلى أو لأسفل، أو اضغط على لم أو ▼ لعرض Fax Resolution (دقة الفاكس).
- (دقة الفاكس). Fax Resolution (دقة الفاكس).
- 5) اضغط على Standard (قياسي)، Fine (دقيق)، S.Fine (فائق الدقة)، Photo (صورة).

#### ملاحظة

يمكنك اختيار أربعة إعدادات دقة مختلفة.

| بض وأسود            |                                                                                                    |
|---------------------|----------------------------------------------------------------------------------------------------|
| Standar<br>ياسي)    | مناسب لمعظم المستندات المكتوبة.                                                                         |
| دقيق) Fin           | صالح للطباعة الصغيرة والإرسال ببطء<br>أقل من الدقة القياسية.                                            |
| S.Fin<br>ائق الدقة) | صالح للطباعة الصغيرة أو الأعمال الفنية<br>والإرسال بشكل أبطأ من الدقة العالية جدًا.                     |
| <b>صورة)</b> Phot   | يُستخدم عند اشتمال المستند على تفاوت<br>لظلال الرمادي أو عندما تكون صورة.<br>ويتسم هذا بأبطأ وقت إرسال. |

الفاكس

# عمليات الإرسال الإضافية

# إرسال فاكس يدويًا

#### الإرسال اليدوي

يتيح لك الإرسال اليدوي سماع نغمات الاتصال والرنين واستلام الفاكس أثناء إرسال فاكس.

- 1 قم بتحميل المستند.
- 2 ارفع سماعة يد الهاتف الخارجي واستمع لنغمة الاتصال.
  - 3 اتصل برقم الفاكس باستخدام الهاتف الخارجي.
  - Fax عند سماع نغمات الفاكس، اضغط على Fax عند سماع نغمات الفاكس).
  - في حالة استخدام زجاج الماسحة الضوئية، اضغط على Send (إرسال).
    - 5 أعد وضع سماعة يد الهاتف الخارجي.

#### استخدام مزدوج

يمكنك الاتصال برقم وبدء إجراء المسح الضوئي لفاكس بالذاكرة--حتى عند قيام الجهاز بالإرسال من الذاكرة أو استلام الفاكسات أو طباعة مهام جهاز الكمبيوتر. تعرض شاشة اللمس رقم المهمة الجديدة.

ستتباين عدد الصفحات التي يمكنك مسحها ضوئيًا بالذاكرة وفقًا لنوع المعلومات المطبوعة عليها.

#### ملاحظة

إذا ظهرت الرسالة Out of Memory (نفاد الذاكرة) أثناء إجراء المسح الضوئي لأول صفحة من الفاكس، فاضغط على XX لإلغاء المسح الضوئي. وإذا ظهرت الرسالة Out of Memory (نفاد الذاكرة) أثناء إجراء المسح الضوئي لصفحة تالية، فيمكنك الضغط على

Send Now (إرسال الأن) لإرسال الصفحات الممسوحة ضوئيًا حتى هذا الوقت أو الضغط على 🗙 لالغاء العملية.

الفصل 3

#### البث

يتيح لك البث إرسال نفس رسالة الفاكس إلى أكثر من رقم فاكس واحد. يمكنك تضمين المجموعات وأرقام اللمسة الواحدة والاتصال السريع وما يصل إلى 50 رقمًا من الأرقام التي تم الاتصال بها يدويًا في نفس البث.

يمكنك بث ما يصل إلى 350 رقمًا مختلفًا.

#### قبل بدء البث

يجب تخزين أرقام دفتر العناوين في ذاكرة الجهاز قبل إمكانية استخدامها في البث (◄◄ دليل المستخدم الأساسي).

يجب أيضًا تخزين أرقام المجموعات في ذاكرة الجهاز قبل إمكانية استخدامها في البث. تحتوي أرقام المجموعات على العديد من أرقام دفتر العناوين المخزنة لتسهيل الاتصال (انظر إعداد مجموعات البث ◄◄ صفحة 38).

#### كيفية بث فاكس

- 1 قم بتحميل المستند.
  - 2 قم بأي مما يلي:
- عندما تكون معاينة الفاكس مضبوطة على
  Off (إيقاف تشغيل)، اضغط على (الفاكس)).
- عندما تكون معاينة الفاكس مضبوطة على
  آتشغيل)، اضغط على On
  Sending Faxes) (الفاكس)) Fax)
  - 3 اضغط على Options (خيارات).

(إرسال فاكسات).

- مرر لأعلى أو لأسفل، أو اضغط على لم أو ▼ لعرض 4 (بث). Broadcasting
  - 5 اضغط على Broadcasting (بث).
  - 6 اضغط على Add Number (إضافة رقم).

#### ملاحظة

في حالة تنزيل فاكس عبر الإنترنت:

إذا كنت تريد البث باستخدام عنوان بريد إلكتروني، فاضغط

على 🚺، وأدخل عنوان البريد الإلكتروني (◄◄ دليل المستخدم الأساسي)، واضغط على OK (موافق).

- 7 يمكنك إضافة أرقام إلى البث بالطرق التالية:
- Idd Number (إضافة رقم) ثم أدخل رقمًا باستخدام لوحة المفاتيح المعروضة على شاشة اللمس (>> دليل المستخدم الأساسي).

اضغط على OK (موافق).

- اضغط على Add from Address book في المنفذ من دفتر العناوين). مرر لأعلى أو لأسفل، أو اضغط على له أو لا أو لعرض الرقم الذي تريد إضافته إلى البث. حدد خانات اختيار الأرقام التي تريد إضافتها إلى البث. وبعد إضافة كل الأرقام المطلوبة، اضغط على OK (موافق).
- I اضغط على Search in Address book لا المغط على أول حرف (بحث في دفتر العناوين). اضغط على أول حرف من الاسم ثم اضغط على OK (موافق). اضغط على الاسم، ثم اضغط على الرقم الذي تريد إضافته.

- عد إدخال كل أرقام الفاكس من خلال إعادة الخطوتين @ و7، اضغط على OK (موافق).
- (بدء تشغيل الفاكس). Fax Start (بدء تشغيل الفاكس). بعد انتهاء البث، سيقوم الجهاز بطباعة تقرير بث ليتيح لك معرفة النتائج.

#### ملاحظة

- إذا لم تستخدم أية أرقام مجموعات بعد، فسيكون بإمكانك بث فاكسات إلى ما يصل إلى 350 رقمًا مختلفًا.
- ستختلف ذاكرة الجهاز المتاحة بحسب أنواع المهام في الذاكرة والأعداد المستخدمة للبث. إذا قمت بالبث لأقصى عدد متاح، فلن يكون بمقدورك استخدام الوصول المزدوج والفاكس المؤجل.
- إذا ظهرت رسالة Out of Memory (نفاد الذاكرة)،
  اضغط على يكم لإيقاف المهمة. إذا تم إجراء مسح ضوئي
  لأكثر من صفحة واحدة، فاضغط على Send Now
  (إرسال الآن) لإرسال الجزء الموجود في ذاكرة الجهاز.

#### إلغاء البث قيد التشغيل

أثناء البث، يمكنك إلغاء الفاكس الجاري إرساله حاليًا أو مهمة البث بأكملها.

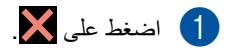

- 2 قم بأي مما يلي:
- لإلغاء البث بالكامل، اضغط على Entire Broadcast (بث بالكامل). انتقل إلى الخطوة (3).
- لإلغاء المهمة الحالية، اضغط على الزر الذي يعرض الرقم أو الاسم الذي يتم الاتصال به. انتقل إلى الخطوة ).
  - الخروج دون إعادة تشغيل الجهاز، اضغط على
- عندما تسألك شاشة اللمس عما إذا كنت تريد إلغاء البث بالكامل أم لا، فقم بأي مما يلي:
  - Ites اضغط على Yes (نعم) للتأكيد.
  - للخروج دون إعادة تشغيل الجهاز، اضغط على No (لا).
    - 4 قم بأي مما يلي:

(3)

- ¥لغاء المهمة الحالية، اضغط على Yes (نعم).
- للخروج دون إعادة تشغيل الجهاز، اضغط على No (لا).

# إرسال فوري بدون حفظ

عند إرسال فاكس، سيقوم الجهاز بمسح المستند ضوئيًا بالذاكرة قبل إرساله. وبعدئذ، بمجرد تحرير خط الهاتف، سيبدأ الجهاز في الاتصال والإرسال.

قد تريد في بعض الأحيان إرسال مستند هام فورًا، دون انتظار الإرسال مع الحفظ بالذاكرة. يمكنك تشغيل Real Time TX (إرسال فوري بدون حفظ).

#### ملاحظة

- إذا كانت الذاكرة ممتلئة وكنت بصدد إرسال فاكس من ملقم المستندات التلقائي، فسيقوم الجهاز بإرسال المستند على الفور بدون حفظ (حتى في حالة ضبط Real Time TX (إرسال فوري بدون حفظ) على Off (إيقاف تشغيل)). إذا كانت الذاكرة ممتلئة، فلن يمكن إرسال الفاكسات من زجاج الماسحة الضوئية حتى تقوم بمسح بعض الذاكرة.
- في Real Time Transmission (إرسال فوري بدون حفظ)، لا تعمل ميزة إعادة الاتصال التلقائية عند استخدام زجاج الماسحة الضوئية.
  - 1 قم بتحميل المستند.
    - 2 قم بأي مما يلي:
  - عندما تكون معاينة الفاكس مضبوطة على
    Off (إيقاف تشغيل)، اضغط على (الفاكس)).
  - عندما تكون معاينة الفاكس مضبوطة على
  - On (تشغیل)، اضغط علی On (تشغیل)، اضغط علی Sending Faxes (الفاکس)
    - (إرسال فاكسات).
    - 3 اضغط على Options (خيارات).
  - ط مرر لأعلى أو لأسفل، أو اضغط على له أو ▼ لعرض (برسال فوري بدون حفظ). (برسال فوري بدون حفظ).
    - 5 اضغط على Real Time TX (إرسال فوري بدون حفظ).
  - 6 اضغط على On (تشغيل) (أو Off (إيقاف تشغيل)).
    - 7 اضغط على OK (موافق).
      - 8 أدخل رقم الفاكس.
    - 9 اضغط على Fax Start (بدء تشغيل الفاكس).

# وضع الاتصال الدولي

إذا كنت تواجه صعوبة في إرسال الفاكس إلى خارج البلاد بسبب سوء الاتصال، فقد يساعدك تشغيل وضع الاتصال الدولي على ذلك.

يُعد هذا إعدادًا مؤقتًا، وسيكون نشطًا فقط للفاكس التالي.

- 1 قم بتحميل المستند.
  - 2 قم بأي مما يلي:
- عندما تكون معاينة الفاكس مضبوطة على
- Off (ایقاف تشغیل)، اضغط علی ( (۲۵۲ (الفاکس)).
- عندما تكون معاينة الفاكس مضبوطة على
  انشغيل)، اضغط على

(الفاكس)) وSending Faxes (الفاكس) وFax

- 3 اضغط على Options (خيارات).
- مرر لأعلى أو لأسفل، أو اضغط على له أو ▼ لعرض (وضع الاتصال الدولي).
- وضع الاتصال) Overseas Mode (وضع الاتصال) الدولي).
  - 6 اضغط على On (تشغيل).
  - 7 اضغط على OK (موافق).
    - 8 أدخل رقم الفاكس.
  - 9 اضغط على Fax Start (بدء تشغيل الفاكس).

# فاكس مؤجّل

يمكنك تخزين ما يصل إلى 50 فاكسًا بالذاكرة لإرسالها في غضون أربع وعشرين ساعة.

- 1 قم بتحميل المستند.
  - 2 قم بأي مما يلي:
- عندما تكون معاينة الفاكس مضبوطة على
  Off (إيقاف تشغيل)، اضغط على (الفاكس)).
- عندما تكون معاينة الفاكس مضبوطة على
  On (تشغيل)، اضغط على On
- (الفاكس)) وSending Faxes (إرسال فاكسات).
  - 3 اضغط على Options (خيارات).
- 4 مرر لأعلى أو لأسفل، أو اضغط على له أو ¥ لعرض (فاكس مؤجّل). Delayed Fax
  - 5 اضغط على Delayed Fax (فاكس مؤجّل).
  - 6) اضغط على Delayed Fax (فاكس مؤجّل).
    - 7 اضغط على On (تشغيل).
    - 8 اضغط على Set Time (ضبط الوقت).
- أدخل الوقت المطلوب لإرسال الفاكس (بتنسيق 24 ساعة) باستخدام لوحة المفاتيح المعروضة على شاشة اللمس. اضغط على OK (موافق).

#### ملاحظة

تعتمد عدد الصفحات التي يمكنك مسحها ضوئيًا بالذاكرة على نوع المعلومات المطبوعة على كل صفحة.

# إرسال مجموعة مؤجّل

قبل إرسال الفاكسات المؤجّلة، سيساعدك الجهاز على التوفير من خلال فرز جميع الفاكسات بالذاكرة حسب الوجهة والوقت المجدول.

سيتم إرسال جميع الفاكسات المؤجّلة التي تم جدولة إرسالها في نفس الوقت إلى نفس رقم الفاكس على أنها فاكس واحد لتوفير وقت الإرسال.

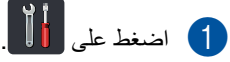

- 2) اضغط على All Settings (جميع الإعدادات).
- 3 مرر لأعلى أو لأسفل، أو اضغط على ▲ أو ▼ لعرض (لفاكس).
  - 4) اضغط على Fax (الفاكس).
- مرر لأعلى أو لأسفل، أو اضغط على له أو ▼ لعرض (إعداد الإرسال). Setup Send
  - 6) اضغط على Setup Send (إعداد الإرسال).
  - 7 اضغط على Batch TX (إرسال مجموعة).
  - 8 اضغط على On (تشغيل) أو Off (إيقاف تشغيل).
    - 9 اضغط على ]].

### التحقق من المهام قيد الانتظار وإلغاؤها

تحقق من المهام التي ما زالت قيد الانتظار بالذاكرة لإرسالها. في حالة عدم وجود مهام، ستعرض شاشة اللمس No Jobs Waiting (لا توجد مهام قيد الانتظار). يمكنك إلغاء مهمة فاكس مخزنة وقيد الانتظار في الذاكرة.

- 1 اضغط على 1
- 2) اضغط على All Settings (جميع الإعدادات).
  - مرر لأعلى أو لأسفل، أو اضغط على ▲ أو ▼ لعرض (لفاكس).
    - 4) اضغط على Fax (الفاكس).
- مرر لأعلى أو لأسفل، أو اضغط على ▲ أو ▼ لعرض (المهام المتبقية). (المهام المتبقية).
  - Remaining Jobs اضغط على Remaining Jobs (المهام المتبقية). ستظهر المهام قيد الانتظار على شاشة اللمس.
- مرر لأعلى أو لأسفل، أو اضغط على ▲ أو ▼ للتنقل عبر المهام قيد الانتظار ثم اضغط على المهمة التي تريد إلغاءها.
  - 8 اضغط على Cancel (إلغاء).
    - 9 قم بأي مما يلي:
  - للإلغاء اضغط على Yes (نعم). إذا كنت تريد إلغاء مهمة أخرى فكرر الخطوة 7.
  - للخروج دون إعادة تشغيل الجهاز، اضغط على No (لا).
    - 10 عند الانتهاء من إلغاء المهام، اضبغط على 1

#### ضبط التغييرات كإعدادات افتراضية جديدة

يمكنك حفظ إعدادات الفاكس من أجل Fax Resolution (دقة الفاكس)، و Contrast (التباين)، و Glass Scan Size (إرسال فوري بدون حفظ)، و Real Time TX (إعداد صفحة الغلاف) Coverpage Setup (إعداد صفحة الغلاف) والتي تستخدمها كثيرًا عن طريق ضبطها كإعدادات افتر اضية. وستظل هذه الإعدادات حتى تقوم بتغيير ها مجددًا.

- 1 قم بأي مما يلي:
- عندما تكون معاينة الفاكس مضبوطة على
  Off (إيقاف تشغيل)، اضغط على (الفاكس)).
- عندما تكون معاينة الفاكس مضبوطة على

0n (تشغیل)، اضغط علی السلی ۵ (Rax (الفاکس)) و Sending Faxes (ار سال فاکسات).

- 2 اضغط على Options (خيارات).
- مرر لأعلى أو لأسفل، أو اضغط على له أو ▼ لاختيار الإعداد الذي تريد تغييره، ثم اضغط على الخيار الجديد.

كرر هذه الخطوة لكل إعداد تريد تغييره.

- 4 وبعد تغيير الإعداد الأخير، مرر لأعلى أو لأسفل، أو اضغط على له أو ▼ لعرض Set New Default (تعيين إعداد افتراضي جديد).
- تعيين إعداد Set New Default (تعيين إعداد) افتراضي جديد).
  - ستطالبك شاشة اللمس بتأكيد التغيير إلى الإعدادات الافتر اضية الجديدة. اضغط على Yes (نعم) للتأكيد.

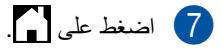

# إعادة كل إعدادات الفاكس إلى إعدادات المصنع

يمكنك إعادة كل إعدادات الفاكس التي قمت بتغبير ها إلى إعدادات المصنع. وستظل هذه الإعدادات حتى تقوم بتغيير ها مجددًا.

- 1 قم بأي مما يلي:
- عندما تكون معاينة الفاكس مضبوطة على
  Off (إيقاف تشغيل)، اضغط على
  (الفاكس)).
- عندما تكون معاينة الفاكس مضبوطة على On (تشغيل)، اضغط على On (الفاكس)) و Faxes (إرسال فاكسات).
  - 2) اضغط على Options (خيارات).
- وبعد تغيير الإعداد الأخير، مرر لأعلى أو لأسفل، أو
  Factory Reset اضغط على ▲ أو ▼ لعرض Factory Reset (إعادة تعيين إعدادات المصنع).
  - إعادة تعيين Factory Reset (إعادة تعيين ] إعدادات المصنع).
  - لتطالبك شاشة اللمس بالتأكيد للتغيير بالرجوع إلى إعدادات المصنع. اضغط على Yes (نعم) للتأكيد.
    - 6 اضغط على 6

### حفظ خيارات الفاكس على هيئة اختصار

يمكنك تخزين كل خيارات الفاكس الجديدة التي تستخدمها كثيرًا على هيئة اختصار .

- قم بأي مما يلي: ■ عندما تكون معاينة الفاكس مضبوطة على [] Of f (إيقاف تشغيل)، اضغط على
- orr (إياني السعين)، اصلح على (الفاكس)). (الفاكس)).

On (تشغیل)، اضغط علی On (تشغیل)، اضغط علی Sending Faxes (الفاکس)) و Sending Faxes (إرسال فاکسات).

- 2 أدخل رقم الفاكس.
- 3 اضغط على Options (خيارات).

4 مرر لأعلى أو لأسفل، أو اضغط على ▲ أو ▼ لعرض Fax Resolution (دقة الفاكس)، أو 2-sided Fax Real Time TX (فاكس على الوجهين) 1، أو Real Time TX (التباين)، أو Contrast Overseas Mode (وضع الاتصال الدولي) أو (وضع الاتصال الدولي) أو الضوئي)، ثم اختر الإعداد الذي تريد تغييره. ثم اضغط على الخيار الجديد المطلوب. كرر هذه الخطوة اكل إعداد تريد تغييره.

- عند الانتهاء من اختيار الخيارات الجديدة، اضغط على 5 OK (موافق).
  - Save as Shortcut اضغط على Save as Shortcut (منظ كاختصار).
  - قم بتأكيد قائمة الخيارات المعروضة التي تريد عمل اختصار لها، ثم اضغط على OK (موافق).
    - 8 اضغط على علامة تبويب من 1 إلى 8.
    - 🥑 اضغط على 🛨 حيث لم تضيف اختصار .
- أدخل اسمًا للاختصار باستخدام لوحة المفاتيح المعروضة على شاشة اللمس. (لمساعدتك على إدخال الأحرف، ◄◄ دليل المستخدم الأساسي.) اضغط على OK (موافق).
  - 11) اضغط على OK (موافق) للتأكيد.
  - 1 بالنسبة إلى MFC-L8850CDW و MFC-L9550CDW

## صفحة غلاف إلكترونية

ستحتاج إلى برمجة معرف المحطة لاستخدام هذه الميزة (>> دليل المستخدم الأساسي). يمكنك إرسال صفحة غلاف تلقائيًا. تحتوي صفحة الغلاف على معرف المحطة وتعليق والاسم المخزن في دفتر العناوين. يمكنك اختيار أحد تعليقات الضبط المسبق التالية: 2. Please Call 2. Please Call (د. عاجل) 3. Urgent (من تكوين التعليقات الضبط المسبق، يمكنك إدخال رسالتين شخصيتين، يصل طولهما إلى 27 حرفًا. مفحة 26.) 5. (معرف من قبل المستخدم) 6. (معرف من قبل المستخدم)

#### تكوين التعليقات الشخصية الخاصة بك

يمكنك إعداد اثنين من التعليقات الخاصبة بك.

- 1 اضغط على 🚺.
- 2) اضغط على All Settings (جميع الإعدادات).
- 3 مرر لأعلى أو لأسفل، أو اضغط على لم أو ▼ لعرض (الفاكس).
  - 4) اضىغط على Fax (الفاكس).
- 5 مرر لأعلى أو لأسفل، أو اضغط على ▲ أو ▼ لعرض (إعداد الإرسال).
  - 6) اضغط على Setup Send (إعداد الإرسال).
- صبط على Coverpage Setting (ضبط Coverpage Setting (ضبط صفحة الغلاف).
  - ملاحظة Coverpage Note (ملاحظة صفحة الغلاف).
- 9 اضغط على . 5 أو . 6 لتخزين التعليق الخاص بك.
- أدخل التعليق باستخدام لوحة المفاتيح المعروضة على شاشة اللمس. اضغط على OK (موافق). اضغط على 1 الا الاختيار أرقام أو حروف أو
  - أحرف خاصة (٢ المستخدم الأساسي).
    - 11 اضغط على 🚺.

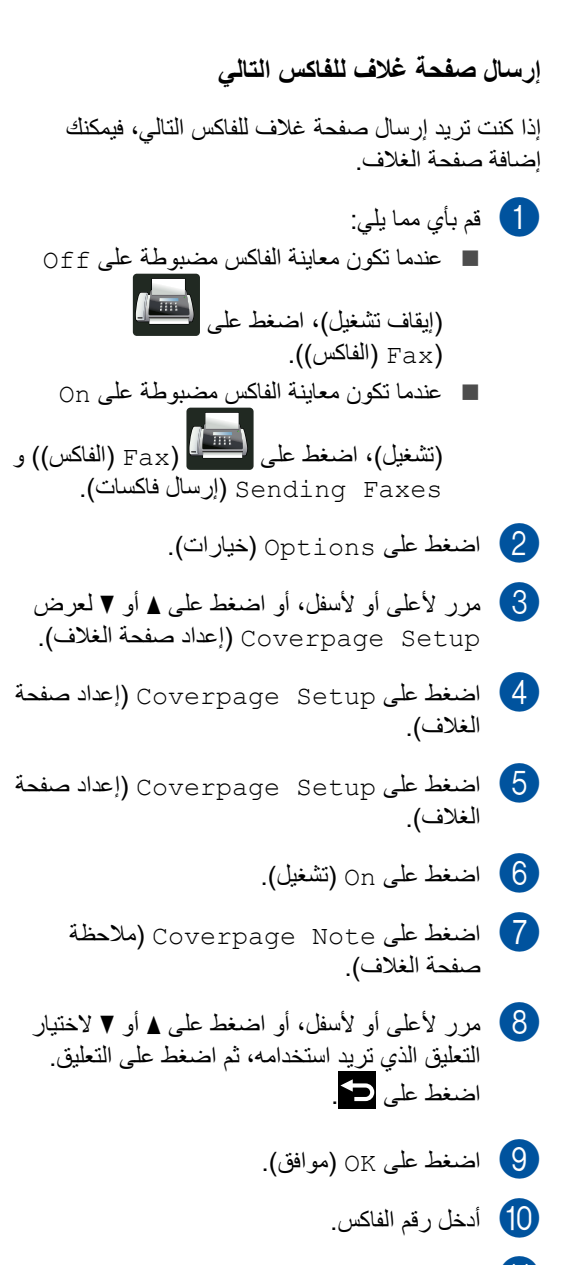

11) اضغط على Fax Start (بدء تشغيل الفاكس).

#### استخدام صفحة غلاف مطبوعة

إذا أردت صفحة غلاف مطبوعة، فيمكنك الكتابة عليها وطباعة صفحة العينة وإرفاقها بالفاكس.

# 1 اضغط على 🚺.

- 2 اضغط على All Settings (جميع الإعدادات).
- 3 مرر لأعلى أو لأسفل، أو اضغط على لم أو ▼ لعرض (الفاكس).
  - 4 اضغط على Fax (الفاكس).
  - 5 مرر لأعلى أو لأسفل، أو اضغط على لا أو ▼ لعرض Setup Send (إعداد الإرسال).
  - 6) اضغط على Setup Send (إعداد الإرسال).
  - صبط على Coverpage Setting (ضبط 🕇 صفحة الغلاف).
  - 8 اضغط على Print Sample (عينة طباعة).
    - 9 اضغط على OK (موافق).

# عرض الوجهة

عندما ترسل فاكسًا، يعرض الجهاز المعلومات من دفتر العناوين أو الرقم الذي يتم الاتصال به. يمكنك ضبط الجهاز على إخفاء معلومات الوجهة على شاشة اللمس.

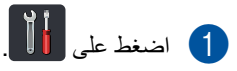

- 2 اضغط على All Settings (جميع الإعدادات).
- ک مرر لأعلى أو لأسفل، أو اضغط على ∆ أو ▼ لعرض (لفاكس).
  - 4 اضغط على Fax (الفاكس).
- مرر لأعلى أو لأسفل، أو اضغط على ▲ أو ▼ لعرض (إعداد الإرسال). Setup Send
  - 6) اضغط على Setup Send (إعداد الإرسال).
    - 7 اضغط على Destination (الوجهة).
  - Display اضغط على Hidden (مخفي) أو Display (مخفي) أو (عرض).

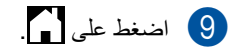

استلام فاكس (طرز MFC فقط)

# خيارات الاستلام على الذاكرة

يتيح لك الاستلام على الذاكرة استلام الفاكسات عندما تكون . بعيدًا عن الجهاز .

يمكنك استخدام واحد فقط للاستلام على الذاكرة في المرة:

- إعادة توجيه الفاكسات
  - تخزين الفاكس

4

🔳 إيقاف التشغيل

### إعادة توجيه الفاكسات

تتيح لك ميزة إعادة توجيه الفاكسات إعادة توجيه الفاكسات المستلمة تلقائيًا إلى جهاز آخر. إذا اخترت Backup Print: On (طباعة النسخ الاحتياطي: تشغيل)، فسيقوم الجهاز بطباعة الفاكس أبضًا.

- 1 اضغط على 🚺.
- 2) اضغط على All Settings (جميع الإعدادات).
- مرر لأعلى أو لأسفل، أو اضغط على لم أو ▼ لعرض (الفاكس).
  - 4) اضغط على Fax (الفاكس).
- مرر لأعلى أو لأسفل، أو اضغط على له أو ▼ لعرض (إعداد الاستلام). Setup Receive
- 6) اضغط على Setup Receive (إعداد الاستلام).
- مرر لأعلى أو لأسفل، أو اضغط على له أو ▼ لعرض (استقبال ذاكرة). Memory Receive
  - Memory Receive اضغط على Memory Receive (استقبال ذاكرة).
    - Fax Forward اضغط على Fax Forward (إعادة توجيه الفاكس).

- 🚺 قم بأي مما يلي:
- اضغط على Manual (يدوي) لإدخال رقم إعادة توجيه الفاكسات (ما يصل إلى 20 حرفًا) باستخدام لوحة المفاتيح المعروضة على شاشة اللمس
   (>> دليل المستخدم الأساسي).

اضغط على OK (موافق).

■ اضغط على Address Book (دفتر العناوين).

مرر لأعلى أو لأسفل، أو اضغط على ▲ أو ▼ للتنقل حتى تجد رقم الفاكس الذي تريد إعادة توجيه الفاكسات إليه.

اضغط على رقم الفاكس أو عنوان البريد الإلكتروني المطلوب.

#### ملاحظة

- يمكنك إدخال عنوان بريد إلكتروني بالضغط على على شاشة اللمس.
  - في حالة اختيار رقم مجموعة من دفتر العناوين، فستتم إعادة توجيه الفاكسات إلى أرقام فاكسات متعددة.
- (معاينة الفاكس) Fax Preview (معاينة الفاكس) على Fax Off (إيقاف تشغيل)، فاضغط على Backup Print: On (طباعة النسخ الاحتياطي: تشغيل) أو Backup Print: Off (طباعة النسخ الاحتياطي: إيقاف التشغيل).

#### هام

- إذا اخترت Backup Print: On
  (طباعة النسخ الاحتياطي: تشغيل)، فسيقوم الجهاز أيضًا بطباعة الفاكسات التي تم استلامها على جهازك بحيث تكون لديك نسخة منها.
  - عند ضبط Fax Preview (معاينة الفاكس) على On (تشغيل)، فلن تعمل ميزة الطباعة الاحتياطية.

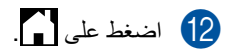

#### تخزين الفاكس

نتيح لك ميزة مساحة تخزين الفاكس تخزين الفاكسات المستلمة في ذاكرة الجهاز . يمكنك استرداد رسائل الفاكس المخزنة من جهاز فاكس بمكان آخر باستخدام أوامر الاسترداد عن بعد (انظر استرداد رسائل الفاكس ◄◄ صفحة 34).

سيقوم الجهاز بطباعة نسخة احتياطية من كل فاكس مخزن

- 1 اضغط على 🚺.
- 2 اضغط على All Settings (جميع الإعدادات).
- 3 مرر لأعلى أو لأسفل، أو اضغط على ▲ أو ▼ لعرض Fax (الفاكس).
  - 4) اضغط على Fax (الفاكس).
- مرر لأعلى أو لأسفل، أو اضغط على لا أو ▼ لعرض (إعداد الاستلام).
- 6) اضغط على Setup Receive (إعداد الاستلام).
- مرر لأعلى أو لأسفل، أو اضغط على له أو ▼ لعرض 7 (استقبال ذاكرة). Memory Receive
  - Memory Receive اضغط على Memory Receive (استقبال ذاكرة).
  - 9 اضغط على Fax Storage (تخزين الفاكس).

#### ملاحظة

لإيقاف تشغيل تخزين الفاكس، اضغط على 0ff (ايقاف التشغيل).

10 اضغط على 🚺.

# تغيير خيارات الاستلام على الذاكرة

إذا كانت الفاكسات المستلمة في ذاكرة الجهاز عند تغيير عمليات الاستلام على الذاكرة، فستسألك شاشة اللمس أحد الأسئلة التالية:

#### فى حالة استلام فاكسات تمت طباعتها بالفعل

- مسح جميع (مسح جميع Erase All Documents? المستندات؟)
- في حالة الضغط على Yes (نعم)، سيتم مسح الفاكسات الموجودة في الذاكرة قبل تغيير الإعداد.
  - في حالة الضغط على No (لا)، لن يتم مسح الفاكسات الموجودة في الذاكرة ولن يتم تغيير الإعداد.

#### في حالة وجود فاكسات غير مطبوعة في الذاكرة

- Print all faxes? (هل ترغب في طباعة جميع الفاكسات؟)
- في حالة الضغط على Yes (نعم)، سيتم طباعة
  الفاكسات الموجودة في الذاكرة قبل تغيير الإعداد.
  وإذا تمت طباعة نسخة احتياطية بالفعل.
  - في حالة الضغط على No (لا)، لن يتم مسح الفاكسات الموجودة في الذاكرة ولن يتم تغيير الاعداد.

#### هام

إذا اخترت Backup Print On (تشغيل طباعة النسخ الاحتياطي)، فسيقوم الجهاز أيضًا بطباعة الفاكسات التي تم استلامها على جهازك بحيث تكون لديك نسخة منها. ويمثل ذلك ميزة أمان في حالة حدوث فشل بالطاقة قبل إعادة توجيه الفاكس أو حدوث مشكلة في الجهاز المستلم.
استلام فاكس (طرز MFC فقط)

### إيقاف تشغيل خيارات الاستلام على الذاكرة

- 1 اضغط على 1
- 2 اضغط على All Settings (جميع الإعدادات).
- مرر لأعلى أو لأسفل، أو اضغط على لم أو ▼ لعرض (لفاكس). Fax
  - 4 اضغط على Fax (الفاكس).
- مرر لأعلى أو لأسفل، أو اضغط على له أو ▼ لعرض (بعداد الاستلام). Setup Receive
- 6) اضغط على Setup Receive (إعداد الاستلام).
- مرر لأعلى أو لأسفل، أو اضغط على له أو ▼ لعرض (استقبال ذاكرة). Memory Receive
  - Memory Receive المنغط على Memory Receive (استقبال ذاكرة).
    - 9 اضغط على Off (إيقاف تشغيل).

### ملاحظة

ستمنحك شاشة اللمس خيارات أكثر في حالة استمرار وجود فاكسات مستلمة في ذاكرة الجهاز (انظر تغيير خيارات الاستلام على الذاكرة∢>> صفحة 30).

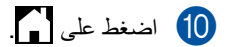

الفصل 4

## الاسترداد عن بعد

يمكنك الاتصال بالجهاز من أي هاتف نغمي باللمس أو جهاز فاكس، ثم استخدم رمز الوصول عن بعد والأوامر عن بعد لاسترداد رسائل الفاكس.

## ضبط رمز الوصول عن بعد

يتيح لك رمز الوصول عن بعد الوصول إلى ميزات الاسترداد عن بعد عندما تكون بعيدًا عن الجهاز . قبل أن تتمكن من استخدام الوصول عن بعد وميزات الاسترداد، يتعين عليك إعداد الرمز الخاص بك. الرمز الافتراضي بحسب ضبط المصنع هو الرمز غير النشط (– – –\*).

- 1 اضغط على 🚺
- 2) اضغط على All Settings (جميع الإعدادات).
- 3 مرر لأعلى أو لأسفل، أو اضغط على ▲ أو ▼ لعرض (لفاكس).
  - 4 اضغط على Fax (الفاكس).
- مرر لأعلى أو لأسفل، أو اضغط على له أو ▼ لعرض (الوصول عن بعد). Remote Access
  - Remote Access اضغط على (الوصول عن بعد).
- أدخل رمزًا مكونًا من ثلاثة أرقام باستخدام الأرقام 0 إلى 9، أو \* أو # باستخدام لوحة المفاتيح المعروضة على شاشة اللمس. اضغط على OK (موافق).

#### ملاحظة

لا تستخدم نفس الرمز المستخدم لرمز التنشیط عن بعد (51\*) أو رمز التعطیل عن بعد (51#) (◄◄ دلیل المستخدم الأساسي).

## 8 اضغط على ].

### ملاحظة

يمكنك تغيير الرمز الخاص بك في أي وقت. لجعل الرمز غير نشط، اضغط باستمر ار على 💌 عند الخطوة 🕐 لاستعادة الإعداد الافتر اضي – – – \*، ثم اضغط على OK (موافق).

### استخدام رمز الوصول عن بعد

- اتصل برقم الفاكس من الهاتف أو جهاز فاكس آخر باستخدام اتصال نغمة اللمس.
- 2) عندما يرد الجهاز، أدخل رمز الوصول عن بعد فورًا.
  - 3 يصدر الجهاز إشارة في حالة استلامه للرسائل:
    - صفارة واحدة طويلة رسائل فاكس
      - 🔳 لا تصدر صفارات لا توجد رسائل
- 4 عندما يصدر الجهاز صفارتين قصيرتين، أدخل أمرًا (انظر أو امر الفاكس عن بعد ◄◄ صفحة 33). سيتم قطع اتصال الجهاز في حالة الانتظار لمدة تزيد عن 30 ثانية قبل إدخال أمر. إذا أدخلت أمرًا غير صالح، فسيصدر الجهاز صفارة ثلاث مرات.
  - 5 اضغط على 9 0 لإعادة تعيين الجهاز عند الانتهاء.
    - 6 ضع السماعة.

### ملاحظة

- في حالة ضبط الجهاز على وضع Manual (يدوي) وكنت تريد استخدام ميزات الاسترداد عن بعد، فانتظر حوالي 100 ثانية بعد بدء الرنين، ثم قم بإدخال رمز الوصول عن بعد خلال 30 ثانية.
- قد لا يكون هذا الإعداد متاحًا في بعض البلدان أو قد لا يكون مدعومًا من قبل شركة الهاتف المحلية.

## أوامر الفاكس عن بعد

اتبع الأوامر الواردة في الجدول للوصول إلى الميزات عندما تكون بعيدًا عن الجهاز. عند الاتصال بالجهاز وإدخال رمز الوصول عن بعد (3 أرقام متبوعة بالعلامة \* )، سيصدر النظام صفارتين قصيرتين وسيتعين عليك إدخال أمر عن بعد.

| تفاصيل العملية                                                                                                    | الأوامر عن بعد                                                |    |
|----------------------------------------------------------------------------------------------------|---------------------------------------------------------------|----|
|                                                                                                    | تغيير إعدادات إعادة توجيه الفاكسات أو<br>مسلحة تخزين الفاكسات | 95 |
| يمكنك اختيار Off (إيقاف تشغيل) بعد استرداد كل رسائلك أو حذفها.                                                                                                    | 1 إيقاف التشغيل                                               |    |
| يدل صدور صوت صفارة واحدة طويلة على قبول التغيير. إذا سمعت صوت ثلاث                                                                                                    | 2 إعادة توجيه الفاكسات                                        |    |
| صفارات قصيرة، فلن يمكنك إجراء تغييرات لعدم الوفاء بالشروط (على سبيل المثال،<br>ترجيل قد إجادت بريالناك إنها بريكنك ترجيل أترجي حدد برال المار الزار ترزير                         | 4 رقم إعادة توجيه الفاكسات                                    |    |
| السجيل رقم بعادة توجيه الفاكسات). يمتنك تسجيل الصلى عد من الركال النظر تغيير<br>رقم إعادة توجيه الفاكسات ك> صفحة 34). ستعمل ميزة إعادة توجيه الفاكسات عند<br>تسجيل الرقم.         | 6 مساحة تخزين الفاكس                                          |    |
|                                                                                                    | استرداد فاكس                                                  | 96 |
| أدخل رقم جهاز الفاكس البعيد لاستلام رسائل الفاكس المخزنة (انظر استرداد رسائل<br>الفاكس ◄◄ صفحة 34).                                                                               | 2 استرداد كل الفاكسات                                         |    |
| إذا سمعت صوت صفارة واحدة طويلة، فهذا يعني أنه تم مسح رسائل الفاكس من<br>الذاكرة.                                                                                                  | 3 مسح الفاكسات من الذاكرة                                     |    |
|                                                                                                    | التحقق من حالة الاستلام                                       | 97 |
| يمكنك التحقق مما إذا كان الجهاز الخاص بك قد تلقى أي فاكسات أم لا. إذا كانت الإجابة<br>بنعم، فستسمع صوت صفارة واحدة طويلة. وإذا كانت الإجابة بلا، فستسمع صوت ثلاث<br>صفارات قصيرة. | 1 فاکس                                                        |    |
|                                                                                                    | تغيير وضع الاستلام                                            | 98 |
| إذا سمعت صوت صفارة واحدة طويلة، فهذا يعني قبول التغيير .                                                                                                    | 1 جهاز TAD                                                    |    |
|                                                                                                    | 2 الفاكس/الهاتف                                               |    |
|                                                                                                    | 3 الفاكس فقط                                                  |    |
| اضغط على 9 0 للخروج من الاسترداد عن بعد. انتظر سماع صوت الصفارة الطويلة،<br>ثم ضع سماعة اليد.                                                                                     | خروج                                                          | 90 |

الفصل 4

### استرداد رسائل الفاكس

يمكنك الاتصال بالجهاز من أي هاتف أزرار لمس أو جهاز فاكس وإرسال رسائل الفاكس إلى جهاز آخر. قبل استخدام هذه الميزة، ينبغي عليك تشغيل تخزين الفاكس أو معاينة الفاكس (انظر تخزين الفاكس ◄◄ صفحة 30 أو دليل المستخدم الأساسي).

- 1 اتصل برقم الفاكس.
- 2 عندما يرد الجهاز، أدخل رمز الوصول عن بعد (3 أرقام متبوعة بعلامة \*). إذا سمعت صفارة واحدة طويلة، فستكون لديك رسائل.
- 3 عندما تسمع صفارتين قصيرتين، اضغط على 9 6 2.
- لا تنتظر سماع صفارة طويلة، ثم استخدم لوحة اللمس لإدخال رقم جهاز الفاكس عن بعد في المكان الذي تريد إرسال رسائل الفاكس إليه، متبوعًا بعلامة ## (حتى 20 رقمًا).

### ملاحظة

لا يمكنك استخدام \* و# كأرقام اتصال. ولكن اضغط على . # إذا كنت تريد إنشاء إيقاف مؤقت.

5 ضع السماعة بعد سماع صفارة الجهاز. سيتصل الجهاز بجهاز الفاكس الأخر، والذي سيقوم حينئذ بطباعة رسائل الفاكس.

### تغيير رقم إعادة توجيه الفاكسات

يمكنك تغيير رقم إعادة توجيه الفاكسات من هاتف أزرار لمس آخر أو جهاز فاكس.

- 1 اتصل برقم الفاكس.
- 2 عندما يرد الجهاز، أدخل رمز الوصول عن بعد (3 أرقام متبوعة بعلامة \*). إذا سمعت صفارة واحدة طويلة، فستكون لديك رسائل.
- 3 عندما تسمع صفارتين قصيرتين، اضغط على 9 5 4.
- 4 انتظر سماع الصفارة الطويلة، ثم استخدم لوحة اللمس لإدخال الرقم الجديد (ما يصل إلى 20 رقمًا) لجهاز الفاكس البعيد الذي تريد إعادة توجيه رسائل الفاكس إليه، ثم أدخل ##.

### ملاحظة

لا يمكنك استخدام \* و# كأرقام اتصال. ولكن اضغط على . # إذا كنت تريد إنشاء إيقاف مؤقت.

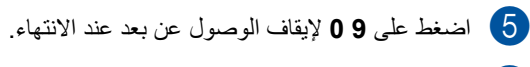

6 ضع السماعة بعد سماع صفارة الجهاز.

## عمليات استلام إضافية

## طباعة فاكس وارد مصغر

إذا اخترت on (تشغيل)، فسيقوم الجهاز بتصغير كل صفحة من الفاكس الوارد لتلائم صفحة واحدة من الورق بحجم A4، أو Letter، أو Legal ، أو Folio.

يحسب الجهاز نسبة التصغير باستخدام حجم صفحة الفاكس وإعدادات حجم الورق (◄◄ دليل المستخدم الأساسي).

- 1 اضغط على 1
- 2) اضغط على All Settings (جميع الإعدادات).
- رر لأعلى أو لأسفل، أو اضغط على لم أو ▼ لعرض (لفاكس).
  - 4) اضغط على Fax (الفاكس).
- مرر لأعلى أو لأسفل، أو اضغط على له أو ▼ لعرض (إعداد الاستلام). Setup Receive
- 6) اضغط على Setup Receive (إعداد الاستلام).
- مرر لأعلى أو لأسفل، أو اضغط على له أو ▼ لعرض (7 تصغير تلقائي). Auto Reduction
  - Auto Reduction اضغط على (تصغير تلقائي).
  - 9 اضىغط على On (تشغيل) أو Off (إيقاف تشغيل).
    - 10 اضغط على 🚺.

## طباعة على الوجهين لوضع الفاكس

يطبع الجهاز الفاكسات المستلمة على كلا وجهي الورقة عندما يكون مضبوطًا sided–2 (على وجهين) على On (تشغيل).

يمكنك استخدام الورق بحجم A4 لهذا الإعداد (بوزن 60 إلى 105 مم/م<sup>2</sup>).

- 1 اضغط على 1
- 2) اضغط على All Settings (جميع الإعدادات).
- 3 مرر لأعلى أو لأسفل، أو اضغط على ▲ أو ▼ لعرض (لفاكس).
  - 4 اضغط على Fax (الفاكس).
- 5 مرر لأعلى أو لأسفل، أو اضغط على لم أو ▼ لعرض (إعداد الاستلام).
- 6) اضغط على Setup Receive (إعداد الاستلام).
- مرر لأعلى أو لأسفل، أو اضغط على لا أو ¥لعرض Sided (على الوجهين).
  - 8 اضغط على sided -2 (على الوجهين).
  - 9 اضغط على On (تشغيل) أو Off (إيقاف تشغيل).
    - 🚺 اضغط على 🚺.

### ملاحظة

عند تشغيل sided = 2 (على الوجهين) سيتم تصغير رسائل الفاكس الواردة تلقائيًا لتلائم حجم الورق الموجود في درج الورق.

### ضبط طابع استلام الفاكسات

يمكنك ضبط الجهاز على طباعة تاريخ ووقت الاستلام بأعلى وسط كل صفحة فاكس يتم استلامها.

- 1 اضغط على 🚺.
- 2) اضغط على All Settings (جميع الإعدادات).
- مرر لأعلى أو لأسفل، أو اضغط على لم أو ▼ لعرض (لفاكس). Fax
  - 4) اضغط على Fax (الفاكس).
- مرر لأعلى أو لأسفل، أو اضغط على له أو ▼ لعرض (إعداد الاستلام). Setup Receive
- 6) اضغط على Setup Receive (إعداد الاستلام).
  - مرر لأعلى أو لأسفل، أو اضغط على له أو ▼ لعرض (طابع استلام الفاكس).
    - 8 اضغط على Fax Rx Stamp (طابع استلام الفاکس).
    - 9 اضغط على On (تشغيل) أو Off (إيقاف تشغيل).
      - 🚺 اضغط على 🚺.

### ملاحظة

- تأكد من ضبط التاريخ والوقت الحاليين بالجهاز
   (>> دليل المستخدم الأساسي).
- في حالة تنزيل فاكس عبر الإنترنت:
   لن يظهر تاريخ ووقت الاستلام عند استخدام Internet
   Fax

## طباعة فاكس من الذاكرة

إذا اخترت Fax Storage (تخزين الفاكس)، فسيظل بإمكانك طباعة فاكس من الذاكرة عندما تكون عند الجهاز (انظر تخزين الفاكس ◄◄ صفحة 30).

- 1 اضغط على 🚺
- 2 اضغط على All Settings (جميع الإعدادات).
- 3 مرر لأعلى أو لأسفل، أو اضغط على لم أو ▼ لعرض (الفاكس).
  - 4 اضغط على Fax (الفاكس).
- Print Document أو ¥ لعرض Print Document (طباعة مستند).
- 6 اضغط على Print Document (طباعة مستند).
  - 7 اضغط على OK (موافق).
    - 8 اضغط على 🚺.

## الاستلام في حالة نفاد الورق

بمجرد أن يصبح درج الورق فارغًا أثناء استلام فاكس، ستعرض شاشة اللمس No Paper (لا يوجد ورق). قم بتحميل ورق في درج الورق (◄◄ دليل المستخدم الأساسي). سيستمر تخزين رسائل الفاكس الواردة بالذاكرة حتى تمتلئ أو يتم تحميل الورق في درج الورق. سوف يتوقف الجهاز عن الرد على المكالمات تلقائيًا عند امتلاء الذاكرة. لطباعة

الفاكسات، ضع ورقًا جديدًا في الدرج.

# الاتصال بالأرقام وتخزينها (طرز MFC فقط)

## عمليات اتصال إضافية

## جمع أرقام دفتر العناوين

5

قد تريد في بعض الأحيان الاختيار من بين شركات اتصالات متعددة على مسافة بعيدة عند إرسال فاكس. وقد تختلف الأسعار بحسب الوقت والوجهة. وللاستفادة بالأسعار المنخفضة، يمكنك تخزين رموز الوصول لشركات الاتصالات التي تقع على مسافة بعيدة وأرقام بطاقة الائتمان على هيئة أرقام دفتر العناوين. يمكنك تخزين تتابعات الاتصال الطويلة هذه عن طريق تقسيمها وإعدادها على هيئة أرقام دفتر عناوين منفصلة بأية مجموعة. ويمكنك أيضًا تضمين الاتصال اليدوي باستخدام لوحة الاتصال (◄◄ دليل المستخدم الأساسي).

> على سبيل المثال، ربما قمت بتخزين '01630' في دفتر العناوين: Brother 1 و'960555' في دفتر العناوين: Brother 2. فيمكنك استخدامهما معًا لطلب '1632-960555' في حالة الضغط على ما يلي:

- 1) اضغط على 🔤 (الفاكس)).
- 2) اضغط على Address Book (دفتر العناوين).
  - ا مرر لأعلى أو لأسفل، أو اضغط على له أو ♥ أو لعرض رقم Brother 1.
    - 4 اضغط على الرقم.
    - 5 اضغط على Apply (تطبيق).
- 6) اضغط على Address Book (دفتر العناوين).
  - مرر لأعلى أو لأسفل، أو اضغط على له أو ♥ أو لعرض رقم Brother 2.
    - 8 اضغط على الرقم.
    - 9 اضغط على Apply (تطبيق).

10 اضغط على Fax Start (بدء تشغيل الفاكس). سيقوم ذلك بطلب '01632-960555'.

لتغيير رقم ما بصورة مؤقتة، يمكنك استبدال جزء من الرقم بالضغط عليه في لوحة الاتصال. على سبيل المثال، لتغيير الرقم إلى '660566966666666666666666 Brother 1: 01632) باستخدام دفتر العناوين، اضغط على Apply (تطبيق) ثم اضغط على 960566 بلوحة الاتصال.

### ملاحظة

إذا تعين الانتظار حتى صدور إشارة أو نغمة اتصال أخرى عند أي نقطة في تتابع الاتصال ، فقم بإنشاء إيقاف مؤقت في الرقم بالضغط على Pause (إيقاف مؤقت). تؤدي كل ضغطة على المفتاح إلى إضافة تأخير بمقدار 3.5 ثانية. يمكنك الضغط على Pause (إيقاف مؤقت) للمرات اللازمة لزيادة مدة الإيقاف المؤقت.

## طرق إضافية لتخزين الأرقام

## تخزين أرقام دفتر العناوين من المكالمات الصادرة

يمكنك تخزين أرقام دفتر العناوين من سجل المكالمات الصادرة.

- 1) اضغط على Fax) الفاكس)).
  - Call History اضغط على Call history (محفوظات المكالمة).
- 3) اضغط على Outgoing Call (مكالمة صادرة).
  - 4 اضغط على الرقم.
  - 5 اضغط على Edit (تحرير).
  - Add to Address book اضغط على Add to (إضافة إلى دفتر العناوين).
    - 7) اضغط على Name (الاسم).
- أدخل الاسم (ما يصل إلى 15 حرفًا) باستخدام لوحة المفاتيح المعروضة على شاشة اللمس. (لمساعدتك على إدخال الأحرف، >> دليل المستخدم الأساسي.) اضغط على OK (موافق).
- 9 اضغط على OK (موافق) لتأكيد رقم الفاكس أو الهاتف.
  - 10 اضغط على 1

### إعداد مجموعات البث

تتيح لك المجموعة، التي يمكن تخزينها في دفتر العناوين، إرسال رسالة الفاكس ذاتها إلى أرقام فاكس كثيرة بالضغط على Fax (الفاكس)، وAddress Book (دفتر العناوين)، واسم المجموعة وApply (تطبيق)، وFax Start (بدء تشغيل الفاكس).

قم أولاً بتخزين كل رقم فاكس في دفتر العناوين (◄◄ دليل المستخدم الأساسي). ثم يمكنك تضمينها كأرقام في المجموعة. تستخدم كل مجموعة رقم دفتر عناوين. يمكنك تخزين ما يصل إلى 20 مجموعة أو يمكنك تخصيص ما يصل إلى 299 رقمًا لمجموعة كبيرة. (انظر البث ◄◄ صفحة 20.)

- (الفاكس)). (الفاكس)).
- 2) اضغط على Address Book (دفتر العناوين).
  - 3) اضغط على Edit (تحرير).
  - Setup Groups اضغط على Setup Groups (إعداد المجموعات).
    - 5 اضغط على Name (الاسم).
- أدخل اسم المجموعة (ما يصل إلى 15 حرفًا) باستخدام لوحة المفاتيح المعروضة على شاشة اللمس. اضغط على OK (موافق).
  - 7 اضغط على Add/Delete (إضافة/حذف).
- قم بإضافة أرقام دفتر العناوين إلى المجموعة بالضغط عليها لعرض علامة اختيار حمراء. اضغط على ٥٢ (موافق).
- قم بقراءة وتأكيد قائمة الأسماء والأرقام التي اخترتها، ثم اضغط على OK (موافق) لحفظ المجموعة.
  - 🚺 قم بأي مما يلي:
  - لتخزين مجموعة أخرى للبث، كرر الخطوات
     9 3.
  - لإنهاء تخزين مجموعات البث، اضغط على
    - ملاحظة
- يمكنك طباعة قائمة بكل أرقام دفتر العناوين (انظر التقارير صفحة 42).

### تغيير اسم مجموعة

- 1 اضغط على 📠 (Fax) (الفاكس)).
- 2) اضغط على Address Book (دفتر العناوين).
  - 3 اضغط على Edit (تحرير).
  - 4 اضغط على Change (تغيير).
  - 5 مرر لأعلى أو لأسفل، أو اضىغط على ▲ أو ▼ أو لعرض المجموعة المطلوبة.
    - 6 اضغط على اسم المجموعة.
    - 7 اضغط على Name (الاسم).
- ادخل اسم المجموعة الجديدة (ما يصل إلى 15 حرفًا) باستخدام لوحة المفاتيح المعروضة على شاشة اللمس. اضغط على OK (موافق).

### ملاحظة

- كيفية تغيير الاسم المخزن: لتغيير حرف، اضغط على ◄ أو ◀ لوضع المؤشر وتمييز الحرف غير الصحيح، ثم اضغط على [∑]. أدخل الحرف الجديد (◄◄ دليل المستخدم الأساسي).
  - 9 اضغط على OK (موافق).
    - 10 اضغط على 10.

حذف مجموعة

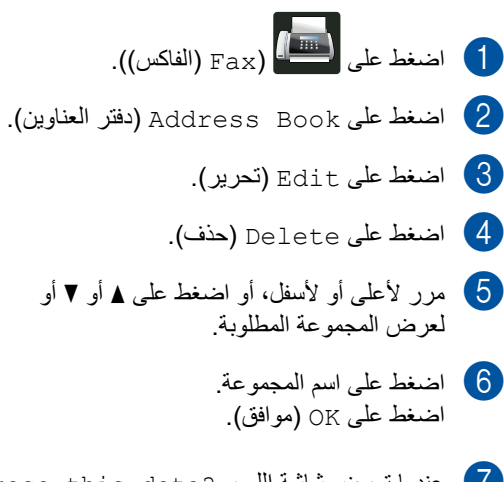

- Erase this data? عندما تعرض شاشة اللمس ?Yes (هل ترغب في مسح هذه البيانات؟)، اضغط على Yes (نعم).
  - 8 اضغط على ].

إضافة أرقام إلى المجموعة أو حذف أرقام منها

- اصغط على أسمار (الفاكس)).
   اضغط على Address Book (دفتر العناوين).
   اضغط على Book (تحرير).
   اضغط على Edit (تحرير).
   اضغط على Edit (تحرير).
   مرر لأعلى أو لأسفل، أو اضغط على او لا أو منط على او لا أو منط على او لا أو اضغط على او لا أو اضغط على او لا أو المنفل او اضغط على او لا أو المنفل او اضغط على او لا أو المنفل او اضغط على او لا أو المنفل على خانه.
   قم بإجراء ما يلي لكل رقم تريد تغييره:
   قم بإجراء ما يلي لكل رقم تريد تغييره:
   إضنافة حلامة الما المجموعة، اضغط على خانة الاختيار الخاصة بالرقم لا إلى المجموعة، اضغط على خانة.
  - لحذف رقم من المجموعة، اضغط على خانة
     الاختيار الخاصة بالرقم لإزالة علامة الاختيار.
    - 11 اضغط على OK (موافق).
    - 12 اضغط على OK (موافق).
      - 🚺 اضغط على 🚺.

طباعة التقارير

## تقارير الفاكس (طرز MFC فقط)

اضغط على 🚺 على شاشة اللمس لإعداد تقرير تأكيد الإرسال وفترة اليومية.

تقرير تأكيد الإرسال

يمكنك استخدام تقرير تأكيد الإرسال كدليل على قيامك بإرسال الفاكس (◄◄ دليل المستخدم الأساسي).

## يومية الفاكس (تقرير النشاط)

يمكنك ضبط الجهاز على طباعة اليومية على فواصل زمنية معينة (كل 50 فاكسًا، أو كل 6 ساعات أو 12 ساعة أو 24 ساعة، أو كل يومين أو 7 أيام). إعداد المصنع هو Every 50 Faxes (كل 50 فاكسًا).

في حالة ضبط الفاصل الزمني على ff (إيقاف تشغيل)، سيظل بإمكانك طباعة التقرير باتباع الإجراء في التقارير ◄◄ صفحة 42.

- 1 اضغط على 🚺
- 2 اضغط على All Settings (جميع الإعدادات).
- مرر لأعلى أو لأسفل، أو اضغط على ▲ أو ▼ لعرض (لفاكس).
  - 4 اضغط على Fax (الفاكس).
- مرر لأعلى أو لأسفل، أو اضغط على له أو ▼ لعرض [بعداد التقارير]. (بعداد التقارير]
  - Report Setting اضغط على (إعداد النقارير).
- 7 اضغط على Journal Period (فترة اليومية).
- 8 اضغط على Journal Period (فترة اليومية).

- و مرر لأعلى أو لأسفل، أو اضغط على ▲ أو ▼ أو لاختيار فاصل زمني. في حالة اختيار Every 50 Faxes (كل 50 فاكسًا) انتقل إلى الخطوة **()**.
- 6 ساعات أو 12 ساعة أو 24 ساعة، أو كل يومين أو 7 أيام

سيقوم الجهاز بطباعة التقرير في الوقت الذي تم اختياره وبعدئذ سيقوم بمسح كل المهام من الذاكرة.

إذا امتلأت ذاكرة الجهاز بوصول عدد المهام فيها إلى 200 مهمة قبل انقضاء الوقت الذي تم اختياره، فسيقوم الجهاز بطباعة اليومية مبكرًا ثم يقوم بمسح كل المهام من الذاكرة. إذا كنت تريد تقريرًا إضافيًا قبل أن يحين وقت طباعته، فسيمكنك طباعته بدون مسح المهام من الذاكرة.

🔳 كل 50 فاكسًا

سيقوم الجهاز بطباعة اليومية عند تخزين 50 مهمة.

Time اضغط على Time (الوقت)، ثم أدخل الوقت لبدء الطباعة (بتنسيق 24 ساعة) باستخدام لوحة المفاتيح المعروضة على شاشة اللمس. (على سبيل المثال، أدخل 19:45 للساعة 7:45 م.) اضغط على OK (موافق).

- کل 7 أيام)، Every 7 Days (کل 7 أيام)، اضغط على Day (يوم).
- 12 مرر لأعلى أو لأسفل، أو اضغط على ▲ أو ▼ لعرض Every Monday (كل اثنين)، أو Every Tuesday (كل ثلاثاء)، أو Every Wednesday (كل أربعاء)، أو Every Thursday (كل خميس)، أو Every Friday (كل جمعة)، أو Every Saturday (كل سبت)، أو Every Sunday (كل أحد)، ثم اضغط على أول يوم من أيام العد النتازلي البالغة 7 أيام.

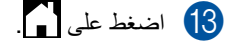

الفصل 6

## التقارير

تتوفر التقارير التالية:

- 1 XMIT Verify (تأكيد XMIT) (طرز MFC فقط) لعرض تقرير تأكيد الإرسال لأخر 200 فاكس صادر وطباعة آخر تقرير.
  - MFC (دفتر العناوين) (طرز MFC فقط) Address Book 2 فقط)
    لطباعة قائمة بالأسماء والأرقام المخزنة في ذاكرة دفتر العناوين، بتر تيب أيجدي.
- Fax Journal 3 (يومية الفاكس) (طرز MFC فقط) لطباعة قائمة بالمعلومات حول آخر 200 فاكس وارد وصادر. (TX: إرسال) (RX: استلام)
  - User Settings 4 (إعدادات المستخدم) لطباعة قائمة بالإعدادات الحالية.
  - Printer Settings 5 (إعدادات الطابعة) لطباعة قائمة بإعدادات الطابعة الحالية.
  - (تهيئة الشبكة) Network Configuration 6 لطباعة قائمة بإعدادات الشبكة الحالية.
  - Drum Dot Print 7 (طباعة نقطة الأسطوانة) لطباعة ورقة فحص نقطة الأسطوانة لاستكشاف أخطاء الطباعة المنقطة وإصلاحها.
- WLAN Report 8(تقریر WLAN Report 8( تقریر MFC-L8650CDW) و MFC-L8650CDW، و MFC-L8550CDW، و MFC-L8850CDW (DCP-L8450CDW)

لطباعة نتيجة تشخيص اتصال شبكة LAN اللاسلكية.

### كيفية طباعة تقرير

- 1 اضغط على 🚺.
- 2 اضغط على All Settings (جميع الإعدادات).
- مرر لأعلى أو لأسفل، أو اضغط على له أو ¥ لعرض (طباعة التقارير). Print Reports
- 4 اضغط على Print Reports (طباعة التقارير).
  - مرر لأعلى أو لأسفل، أو اضىغط على لم أو ▼ أو لعرض التقرير المطلوب.
    - 6 اضغط على اسم التقرير.
      - (طرز MFC فقط) قم بأي مما يلي:
    - في حالة اختيار XMIT Verify (تأكيد XMIT)، انتقل إلى الخطوة 3.
  - بالنسبة للتقارير الأخرى، انتقل إلى الخطوة .
    - (طرز MFC فقط) 8 قم بأي مما يلي:
- لعرض تقرير تأكيد الإرسال، اضغط على
  View on LCD (عرض على شاشة LCD).
  - الطباعة تقرير تأكيد الإرسال، اضغط على Print Report (طباعة التقرير).
    - 9 اضغط على OK (موافق).

إنشاء النسخ

## إعدادات النسخ

يمكنك تغيير إعدادات النسخ لعملية النسخ التالية.

هذه الإعدادات مؤقتة. وتتم إعادة الجهاز إلى إعداداته الافتر اضية بعد دقيقة واحدة من النسخ.

اضغط على Copy (نسخ) ثم اضغط على Options (خيارات). مرر لأعلى أو لأسفل، أو اضغط على له أو ♥ للتنقل عبر إعدادات النسخ. وعندما يتم عرض الإعداد المطلوب، اضغط عليه لاختيار الخيار المفضل.

عند الانتهاء من تغيير الإعدادات، اضغط على Colour Start (بدء بالألوان) أو Mono Start (بدء أحادي).

## إيقاف النسخ

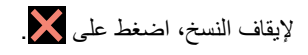

## تحسين جودة النسخ

يمكنك الاختيار من مجموعة إعدادات الجودة. إعداد المصنع هو Auto (تلقائي).

🔳 Auto (تلقائي)

تلقائي هو الوضع الموصى به للمطبو عات العادية. فهو مناسب للمستندات التي تحتوي على كل من النصوص والصور الفوتوغرافية.

(نص) Text 🔳

مناسب للمستندات التي تحتوي على النصوص بشكل أساسي.

🔳 Photo (صورة)

جودة نسخ أفضل للصور الفوتو غرافية.

- Receipt (استلام) مناسب لنسخ الإيصالات.
  - 1 قم بتحميل المستند.
- 2) اضغط على Copy) (نسخ)).
  - أدخل عدد النسخ.
  - 4 اضغط على Options (خيارات).
- 5 مرر لأعلى أو لأسفل، أو اضغط على لم أو ¥ لعرض (الجودة). (Quality
  - 6 اضغط على Quality (الجودة).
  - اضغط على Auto (تلقائي)، Text (نص)، صورة)، Receipt (استلام).
- اذا كنت لا تريد تغيير الإعدادات الإضافية، فاضىغط على (موافق). OK
  - اضغط على Colour Start (بدء بالألوان) أو (9 اضغط على Mono Start

## تكبير حجم النسخ أو تصغيره

لتكبير أو تصغير النسخة التالية، اتبع هذه الخطوات:

- 1 قم بتحميل المستند.
- 2) اضغط على المحاف (unit Copy).
  - 3 أدخل عدد النسخ المطلوبة.
- 4 اضغط على Options (خيارات).
- مرر لأعلى أو لأسفل، أو اضغط على له أو ▼ لعرض (تكبير/تصغير). Enlarge/Reduce
  - Enlarge/Reduce اضغط على Enlarge/Reduce (تكبير /تصغير).
- اضغط على %Enlarge ،100 (تكبير)، Custom (25-400%) ، (%Custom (25-400)). (مخصص (25-%400)).
  - 8 قم بأي مما يلي:
- في حالة اختيار Enlarge (تكبير)، اضغط على التكبير أو النسبة المطلوبة.
- في حالة اختيار Reduce (تصغير)، مرر لأعلى أو لأسفل، أو اضغط على لم أو ▼ لعرض نسبة التصغير المطلوبة ثم اضغط عليها.
- في حالة اختبار ( + 400% 25) Custom (مخصص (25-400%))، اضغط على ∑ لمسح النسبة المعروضة، أو اضغط على ◄ لتحريك المؤشر، ثم أدخل نسبة تكبير أو تصغير بدءًا من 25% وحتى 400% بزيادات قدر ها 1%.

اضغط OK (موافق).

فى حالة اختيار %100، انتقل إلى الخطوة .

| *100%                                |
|--------------------------------------|
| 200%                                 |
| 141% A5→A4                           |
| 104% EXE→LTR                         |
| 97% LTR→A4                           |
| 94% A4→LTR                           |
| 91% Full Page صفحة كاملة) 91%        |
| 85% LTR→EXE                          |
| 83% LGL→A4                           |
| 78% LGL→LTR                          |
| 70% A4 <b>→</b> A5                   |
| 50%                                  |
| Custom(25-400%)                      |
| (مخ <i>صص</i> (25-40%)) <sup>1</sup> |

\* إعداد المصنع موضح بخط عريض وبه علامة نجمة.

- (\$400%-25) Custom (مخصص (25-400%)) يتيح لك إدخال نسبة بدءًا من %25 وحتى %400 بزيادات قدر ها 1%.
- إذا كنت لا تريد تغيير الإعدادات الإضافية، فاضغط على OK (موافق).
  - اضغط على Colour Start (بدء بالألوان) أو (لاء بالألوان) أو Mono Start

#### ملاحظة

Page Layout (تخطيط الصفحة) غير متاح مع Enlarge/Reduce (تكبير/تصغير).

## النسخ على الوجهين

يجب أن تختار تخطيط النسخ على الوجهين من الخيارات التالية حتى يمكنك بدء النسخ على الوجهين. يحدد تخطيط المستند تخطيط النسخ على الوجهين الذي ينبغي اختياره.

### (DCP-L8400CDN J MFC-L8600CDW)

رأسي

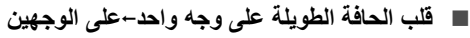

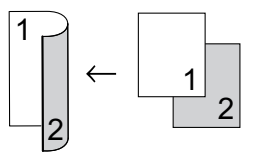

قلب الحافة القصيرة على وجه واحد-على الوجهين

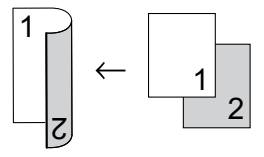

عرضي على الحافة الطويلة على وجه واحد-على الوجهين

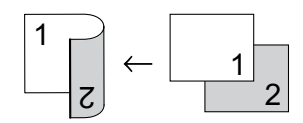

قلب الحافة القصيرة على وجه واحد على الوجهين

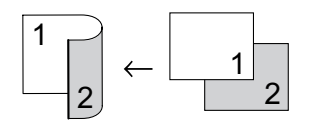

### (MFC-L8850CDW (MFC-L8650CDW) (DCP-L8450CDW (MFC-L9550CDW)

إذا كنت تريد استخدام ميزة النسخ التلقائي على الوجهين، فقم بتحميل المستند في ملقم المستندات التلقائي.

رأسي

∎ وجهان-وجهان

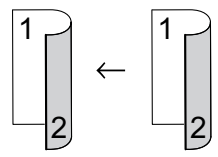

قلب الحافة الطويلة على وجه واحد على الوجهين

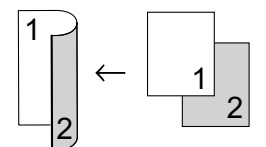

■ قلب الحافة الطويلة على الوجهين-على وجه واحد

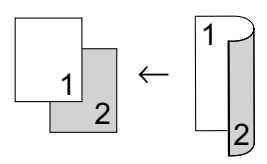

قلب الحافة القصيرة على وجه واحد على الوجهين

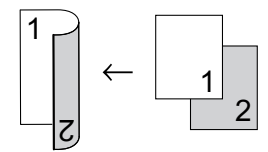

قلب الحافة القصيرة على الوجهين-على وجه واحد

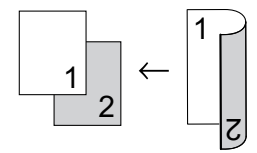

عرضي

■ وجهان-وجهان

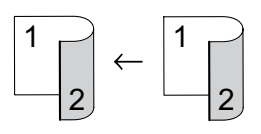

قلب الحافة الطويلة على وجه واحد على الوجهين

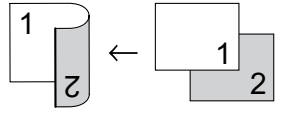

قلب الحافة الطويلة على الوجهين-على وجه واحد

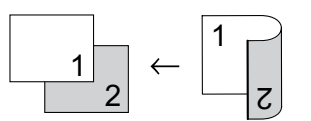

قلب الحافة القصيرة على وجه واحد على الوجهين

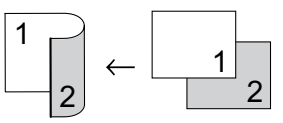

قلب الحافة القصيرة على الوجهين-على وجه واحد

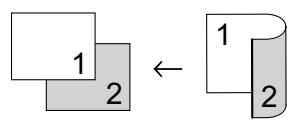

- 1 قم بتحميل المستند.
- 2 اضغط على 📴 (Copy).
  - الخل عدد النسخ.
- 4 اضغط على Options (خيارات).
- مرر لأعلى أو لأسفل، أو اضغط على لم أو ∀ لعرض (نسخ على الوجهين).
  - 6 اضغط على 2-sided Copy (نسخ على الوجهين).

7 مرر لأعلى أو لأسفل، أو اضغط على لم أو ▼ لعرض خيار ات التخطيط التالية: Off (إيقاف التشغيل)، 2-sided→2-sided (على الوجهين→على الوجهين) 1، 1-sided→2-sided Long Edge Flip (قلب على الحافة الطويلة على وجه واحد→ على الوجهين)، 2-sided→1-sided Long Edge Flip (قلب على الحافة الطويلة على الوجهين →على وجه واحد) 1، 1-sided→2-sided Short Edge Flip (قلب على الحافة القصيرة على وجه واحد على الوجهين)، 2-sided→1-sided Short Edge Flip (قلب على الحافة القصيرة على الوجهينa وجه و احد)<sup>1</sup>

- <sup>1</sup> بالنسبة إلى MFC-L8850CDW ،MFC-L8650CDW <sup>1</sup> DCP-L8450CDW ،MFC-L9550CDW
  - 8 اضغط على الخيار المطلوب.
- إذا كنت لا تريد تغيير الإعدادات الإضافية، فاضغط على 9 OK (موافق).
- اضغط على Colour Start (بدء بالألوان) أو (Dolour Start (بدء أحادي) لمسح الصفحة ضوئيًا. (بدء أحادي) لمسح الصفحة ضوئيًا. إذا قمت بوضع المستند في ملقم المستندات التلقائي، فسيقوم الجهاز بمسح الصفحات ضوئيًا وبدء الطباعة.

إذا كنت تستخدم زجاج الماسحة الضوئية، فانتقل إلى الخطوة 10.

- بعد قيام الجهاز بمسح الصفحة ضوئيًا، اضغط على 11 (مسح ضوئي) لمسح الصفحة التالية ضوئيًا.
  - 12 ضع الصفحة التالية على زجاج الماسح الضوئي.
    - 13 اضغط OK (موافق). كرر الخطويتن () و () لكل تخطيط صفحة.
  - بعد مسح كل الصفحات ضوئيًا، اضغط على (اكتمال) في الخطوة (1) للإنهاء.

### اختيار الدرج يمكنك تغيير خيار استخدام الدرج لعملية النسخ التالية. 1 قم بتحميل المستند. اضغط على (نسخ)). (نسخ)). 2 الخل عدد النسخ. 4 اضغط على Options (خيارات). 5) مرر لأعلى أو لأسفل، أو اضغط على لم أو ▼ لعرض Tray Use (استخدام الدرج). 6) اضغط على Tray Use (استخدام الدرج). 7 اضغط على Tray#1 Only (الدرج 1 فقط)، أو Tray#2 Only (الدرج 2 فقط) 1، أو MP Only (الدرج متعدد الأغراض فقط)، أو MP>T1>T2 (الدرج متعدد الأغراض > الدرج 1 > الدرج 2) 1، أو MP>T2>T1 (الدرج متعدد الأغراض > الدرج 2 > الدرج 1) 1، أو T1>T2>MP (الدرج 1 > || الدرج 2 > || الدرج متعدد الأغراض) <sup>1</sup>، أو T2>T1>MP (الدرج 2 > || الدرج 1 > || الدرج متعدد الأغراض) <sup>1</sup>. تظهر Tray#2 Only (الدرج 2 فقط) Tray#2 (الدرج 2 فقط) 1 إذا كان الدرج الثاني مثبتًا. إذا كنت لا تريد تغيير الإعدادات الإضافية، فاضغط على 8 OK (موافق). اضغط على Colour Start (بدء بالألوان) أو 9 Mono Start (بدء أحادي). ملاحظة

لتغيير الإعداد الافتراضي لاستخدام الدرج، ◄◄ دليل المستخدم الأساسي.

## ضبط الكثافة والتباين

### الكثافة

اضبط كثافة النسخ لجعل النسخ أكثر قتامة أو أفتح.

- 1 قم بتحميل المستند.
- 2) اضغط على Copy) (نسخ)).
  - انخل عدد النسخ.
  - 4 اضغط على Options (خيارات).
- 5 مرر لأعلى أو لأسفل، أو اضغط على لم أو ▼ لعرض (كثافة). Density
  - 6 اضغط على Density (كثافة).
  - 7 اضغط على مستوى الكثافة، من فاتح إلى داكن.
- اذا كنت لا تريد تغيير الإعدادات الإضافية، فاضغط على OK (موافق).
  - و اضغط على Colour Start (بدء بالألوان) أو (بدء بالألوان) أو (Mono Start

### التباين

اضبط التباين للمساعدة على ظهور الصورة بمظهر أكثر وضوحًا وإشراقًا.

- 1 قم بتحميل المستند.
- 2 اضغط على Copy) (نسخ)).
  - 3 أدخل عدد النسخ.
- 4 اضغط على Options (خيارات).
- مرر لأعلى أو لأسفل، أو اضغط على لم أو ▼ لعرض 5 (التباين).
  - 6 اضغط على Contrast (التباين).
    - 7 اضغط على مستوى تباين.
- اذا كنت لا تريد تغيير الإعدادات الإضافية، فاضغط على OK (موافق).
  - اضغط على Colour Start (بدء بالألوان) أو (9) Mono Start

## فرز النسخ

يمكنك فرز نسخ متعددة. سيتم تخزين الصفحات بالترتيب 1 2 3 و1 2 3 و1 2 3 إلى آخره.

- 1 قم بتحميل المستند.
- 2 اضغط على Copy) (نسخ)).
  - 3 أدخل عدد النسخ.
  - 4 اضغط على Options (خيارات).
- مرر لأعلى أو لأسفل، أو اضغط على لم أو ▼ لعرض (تجميع/فرز). (Stack/Sort
  - 6 اضغط على Stack/Sort (تجميع/فرز).
    - 7 اضغط على Sort (فرز).
  - قم بقراءة قائمة الإعدادات المعروضة التي اخترتها وتأكيدها. إذا كنت لا تريد تغيير أي إعدادات أخرى، فاضغط على OK (موافق).
- (بدء بالألوان) أو Colour Start (بدء بالألوان) أو Mono Start (بدء أحادي) لمسح الصفحة ضوئيًا. إذا قمت بوضع المستند في ملقم المستندات التلقائي، فسيقوم الجهاز بمسح الصفحات ضوئيًا وبدء الطباعة.

إذا كنت تستخدم زجاج الماسحة الضوئية، فانتقل إلى الخطوة @.

- بعد قيام الجهاز بمسح الصفحة ضوئيًا، اضغط على 10 بعد قيام الجهاز بمسح الصفحة التالية ضوئيًا. (yes
  - 11 ضع الصفحة التالية على زجاج الماسح الضوئي.
    - 12 اضغط OK (موافق). كرر الخطويتن 10 و10 لكل تخطيط صفحة.
- (٤) بعد مسح كل الصفحات ضوئيًا، اضغط على NO (٤) في الخطوة (٥) للإنهاء.

## لإنشاء نسخ N في 1 (تخطيط الصفحة)

يمكنك تقليل كمية الورق المستخدمة عند النسخ باستخدام ميزة النسخ N في 1. مما يتيح لك نسخ صفحتين أو أربع صفحات على صفحة واحدة. إذا كنت تريد نسخ وجهى بطاقة الهوية على صفحة واحدة، فانظر نسخ بطاقات الهوية 2 في 1 >> صفحة 51.

### هام

- تأكد من ضبط حجم الورق على A4 أو Letter (Letter حجم Legal) أو Legal (حجم Legal) أو (حجم Folio) أو A5 أو B5.
  - 1 نسخ بطاقات الهوية 2 في 1
  - لا يمكنك استخدام إعداد Enlarge/Reduce (تكبير/تصغير) مع ميزة N في 1.
    - (P) ) يعنى رأسى و (L) (L) يعنى عرضى.
      - 1 قم بتحميل المستند.
      - 2 اضغط على 🔰 (نسخ**)** Copy
        - 3 أدخل عدد النسخ.
        - 4) اضغط على Options (خيارات).
  - 5) مرر لأعلى أو لأسفل، أو اضغط على لم أو ▼ لعرض Page Layout (تخطيط الصفحة).
  - 6) اضغط على Page Layout (تخطيط الصفحة).
- 7 مرر لأعلى أو لأسفل، أو اضغط على ٨ أو ٧ لعرض (lin1) Off (أيقاف تشغيل (1 في 1)) أو (P) 2in1 (P في 1 (طولى)) أو . (L) 2in1 (L في 1 (عرضي)) أو (ID) 2in1 (2 في 1 (بطاقات الهوية)) 1 أو (P) 4in1 (P في 1 (طولى)) أو (L) 4in1 (L) (عرضى)). للحصول على معلومات حول (ID) 2in1 1 (2 في 1 (بطاقات الهوية))، انظر نسخ بطاقات الهوية 2 في 1 ◄◄ صفحة 51.

  - 8 اضغط على الخيار المطلوب.
- إذا كنت لا تريد تغيير الإعدادات الإضافية، فاضغط على 9 OK (موافق).

10 اضغط على Colour Start (بدء بالألوان) أو Mono Start (بدء أحادى) لمسح الصفحة ضوئيًا. إذا قمت بوضع المستند في ملقم المستندات التلقائي، فسيقوم الجهاز بمسح الصفحات ضوئيًا وبدء الطباعة.

إذا كنت تستخدم زجاج الماسحة الضوئية، فانتقل إلى الخطوة ().

- **(I)** بعد قيام الجهاز بمسح الصفحة ضوئيًا، اضغط على Yes (نعم) لمسح الصفحة التالية ضوئيًا.
  - (12) ضع الصفحة التالية على زجاج الماسح الضوئي.
    - 13 اضغط OK (موافق). كرر الخطويتن 11 و13 لكل تخطيط صفحة.
- (٤) بعد مسح كل الصفحات ضوئيًا، اضغط على Νο (٤) في الخطوة 1 للإنهاء.

### في حالة النسخ من ملقم المستندات التلقائي:

ضع المستند مواجهًا لأعلى في الاتجاه الموضح في الرسم التوضيحي: (طولى) 2in1 (P) 1 2 (L) 2in1 (L في 1 (عرضى) 2 (P) 4in1 (P في 1 (طولى)) 3  $\sim$ (L) 4in1 (L) (L) (L) (4 في 1 3 2 1

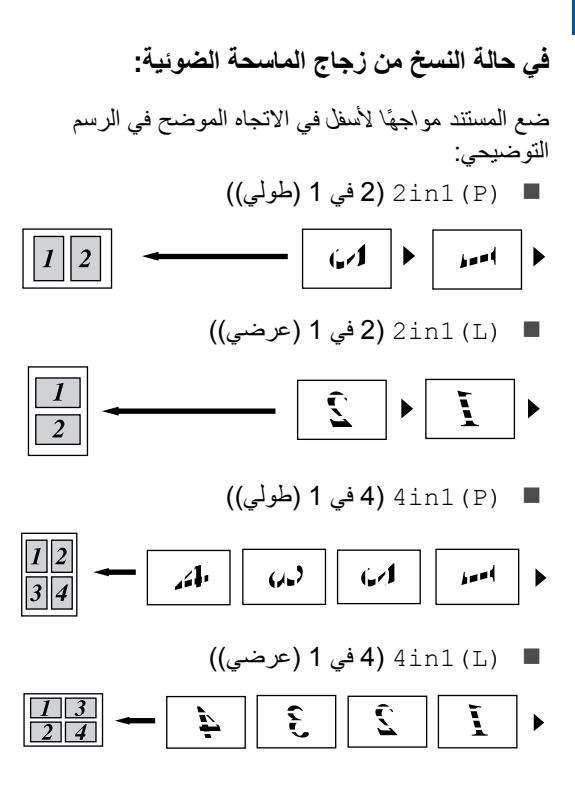

## نسخ بطاقات الهوية 2 في 1

يمكنك نسخ كلا وجهى بطاقة الهوية على صفحة واحدة، مع الحفاظ على حجم البطاقة الأصلى.

### ملاحظة

يمكنك نسخ بطاقة هوية إلى أقصى حد تسمح به القوانين المعمول بها (>> دليل سلامة المنتج).

ضع بطاقة الهوية مو اجهةً لأسفل بالقرب من الز اوية اليسرى لزجاج الماسح الضوئي.

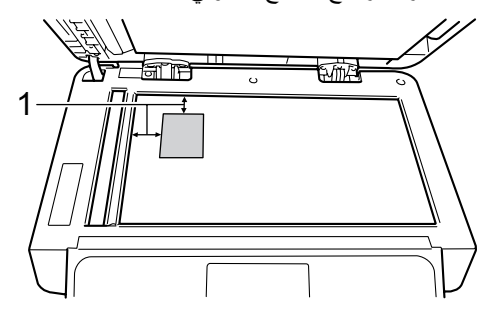

- 1 4 ملم أو أكثر (لأعلى، لليسار)
- حتى في حالة وضع مستند في ملقم المستندات التلقائي، سيقوم الجهاز بالمسح ضوئيًا من زجاج الماسحة الضوئية عندما يكون في هذا الوضع.
  - 2) اضغط على [2] (نسخ)).
    - 3 أدخل عدد النسخ.
    - 4 اضغط على Options (خيارات).
- 5) مرر لأعلى أو لأسفل، أو اضغط على لم أو ▼ لعرض Page Layout (تخطيط الصفحة).
- 6) اضغط على Page Layout (تخطيط الصفحة).
- 7) مرر لأعلى أو لأسفل، أو اضغط على لم أو ▼ لعرض (ID) (ID) (ID في 1 (بطاقات الهوية)).
  - 8 اضغط على (ID) 2in1 (ID) (2 في 1 (بطاقات الهوية)).
  - 9 قم بقراءة قائمة الإعدادات المعروضة التي اخترتها وتأكيدها، وبعد ذلك اضغط على OK (موافق).
- 10) اضغط على Colour Start (بدء بالألوان) أو Mono Start (بدء أحادي). يقوم الجهاز بإجراء مسح ضوئي لأحد وجهي بطاقة الهوية.

- (11) وبعد قيام الجهاز بمسح أحد الوجهين ضوئيًا، اضغط على Yes (نعم). اقلب بطاقة الهوية وضعها بالقرب من الركن الأيسر لزجاج الماسح الضوئي، ثم اضغط على OK (موافق) لمسح الوجه الأخر ضوئيًا.

### ملاحظة

(بالنسبة للهند والإمارات العربية المتحدة والشرق الأوسط وشرق أفريقيا) عند اختيار نسخ بطاقات الهوية 2 في 1، يقوم الجهاز بضبط الجودة على Lighter (أفتح)، والكثافة على 0 والتباين على 0. (بالنسبة للدول الأخرى) عند اختيار نسخ بطاقات الهوية 2 في 1، يقوم الجهاز بضبط الجودة على Auto (تلقائي)، والكثافة على 1+ والتباين على 0.

## ضبط تشبع الألوان

يمكنك تغيير الإعداد الافتراضي لتشبع الألوان.

- 1 قم بتحميل المستند.
- 2 اضغط على Copy) (نسخ)).
  - 3 أدخل عدد النسخ.
- 4 اضغط على Options (خيارات).
- مرر لأعلى أو لأسفل، أو اضغط على له أو ¥ لعرض (مبط اللون). (مبط اللون).
- 6 اضغط على Colour Adjust (ضبط اللون).
  - (أخضر)، Red المنط على Red (أحمر)، Green (أخضر)، Blue (أزرق).
    - 8 اضغط على مستوى تشبع الألوان.
  - کرر الخطوتين 7 و 8 إذا كنت تريد ضبط اللون التالي. بعد ضبط إعدادات الألوان، اضغط على 7.
- إذا كنت لا تريد تغيير الإعدادات الإضافية، فاضغط على 10 (موافق). OK (موافق).
  - (11 اضغط على Colour Start (بدء بالألوان).

## إنشاء نسخ N في 1 على الوجهين (MFC-L8650CDW، و MFC-L8850CDW، و MFC-L9550CDW، و DCP-L8450CDW)

عند إنشاء نسخ N في 1 على الوجهين من مستند على وجهين، يجب أن تختار خيار تخطيط في (تخطيط صفحة النسخ على الوجهين). ستتمكن من الوصول إلى (تخطيط صفحة النسخ على الوجهين). ستتمكن من الوصول إلى (تخطيط صفحة النسخ على الوجهين) بعد تحديد (تخطيط صفحة النسخ على الوجهين) واي من أجل Page Layout (نسخ على الوجهين) وأي تخطيط الصفحة).

يجب أن تختار الخيار المناسب في الجدول.

| الخيار الذي يجب اختياره                                     | حواف النسخ<br>المراد تجليدها | حافة المستند<br>المجلدة |
|-------------------------------------------------------------|------------------------------|-------------------------|
| LongEdge→ LongEdge<br>(الحافة الطويلة←<br>الحافة الطويلة)   | الحافة الطويلة               | الحافة الطويلة          |
| LongEdge→ ShortEdge<br>(الحافة الطويلة←<br>الحافة القصيرة)  | الحافة<br>القصيرة            |                         |
| ShortEdge→ LongEdge<br>(الحافة القصيرة←<br>الحافة الطويلة)  | الحافة الطويلة               | الحافة القصيرة          |
| ShortEdge→ ShortEdge<br>(الحافة القصيرة←<br>الحافة القصيرة) | الحافة<br>القصيرة            |                         |

هام

- قم بتحميل المستند في ملقم المستندات التلقائي لاستخدام ميزة 2-sided Copy Page Layout (تخطيط صفحة النسخ على الوجهين).
- لا تعمل ميزة
   لا تعمل ميزة
   2-sided Copy Page Layout
   مفحة النسخ على الوجهين) عند اختيار (ID)
   Page Layout (جلاقات الهوية)) من أجل Page Layout
   (تخطيط الصفحة).

52

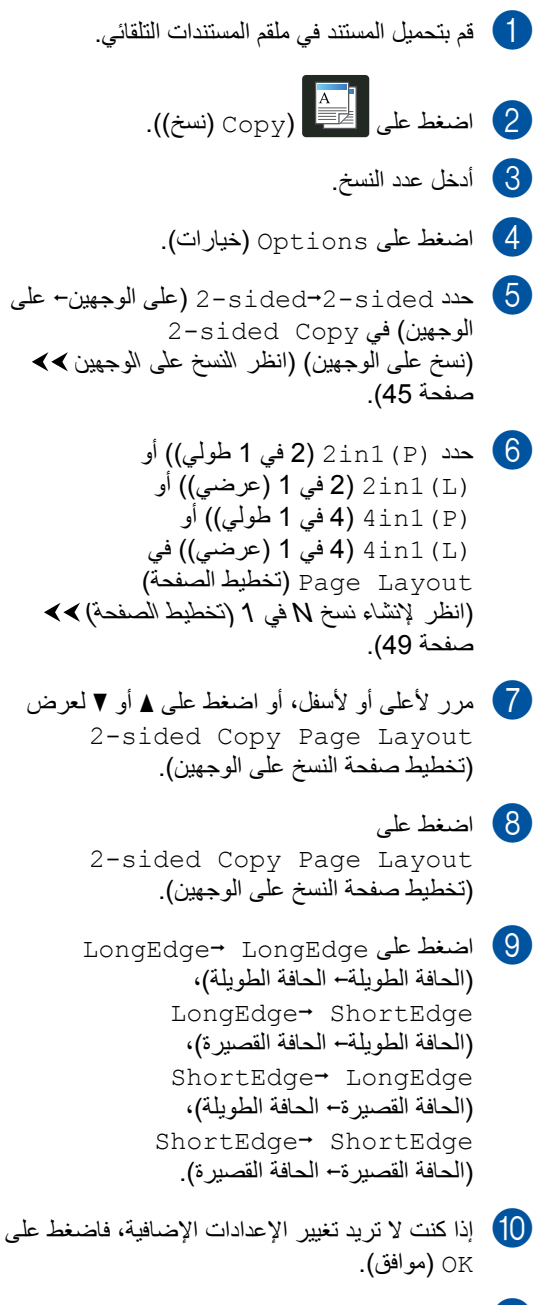

اضغط على Colour Start (بدء بالألوان) أو (بدء بالألوان) أو (11) (سما المعني).

## إزالة لون الخلفية

Remove Background Colour (إزالة لون الخلفية) لإزالة لون خلفية المستند عند النسخ. سيؤدي استخدام هذا الإعداد إلى جعل النسخ أوضح في القراءة وقد يؤدي إلى توفير مسحوق الحبر.

### ملاحظة

لا تستخدم هذا الإعداد إلا عند عمل نُسخ ملونة.

- 1 قم بتحميل المستند.
- 2 اضغط على [] (نسخ)).
  - 3 أدخل عدد النسخ.
  - 4 اضغط على Options (خيارات).
- 5 مرر لأعلى أو لأسفل، أو اضغط على لم أو ▼ لعرض Remove Background Colour (إزالة لون الخلفية).
  - 6 اضغط على

Remove Background Colour (إزالة لون الخلفية).

- 7 اضغط على Off (ايقاف تشغيل)، أو Low (منخفض)، أو Medium (متوسط)، أو High (عالِ).
- اذا كنت لا تريد تغيير الإعدادات الإضافية، فاضغط على (موافق). OK
  - 9 اضغط على Colour Start (بدء بالألوان).

## حفظ خيارات النسخ على هيئة اختصار

يمكنك تخزين خيارات النسخ التي تستخدمها كثيرًا عن طريق حفظها كاختصار.

- 1 اضغط على Copy).
- 2 اضغط على Options (خيارات).
- 3) مرر لأعلى أو لأسفل، أو اضغط على لم أو ▼ لعرض الاعدادات التالية: Quality (الجودة) (تكبير/تصغير) Enlarge/Reduce Density (كثافة) (تباين) Contrast (تجميع/فرز) Stack/Sort Page Layout (تخطيط الصفحة) Colour Adjust (ضبط اللون) 2-sided Copy (نسخ على الوجهين) 2-sided Copy Page Layout (تخطيط صفحة النسخ على الوجهين) 1 Tray Use (استخدام الدرج) Remove Background Colour (إزالة لون الخلفية) ثم اضغط على الإعداد المطلوب.
- 4 مرر لأعلى أو لأسفل، أو اضغط على ▲ أو ▼ لعرض الخيارات المتاحة، ثم اضغط على الخيار الجديد. كرر الخطوتين ( و 4 لكل إعداد تريد تغييره.
- عند الانتهاء من اختيار الخيارات الجديدة، اضغط على 5 (حفظ كاختصار). Save as Shortcut
- قم بقراءة وتأكيد قائمة الخيارات المعروضة التي اخترتها لعمل اختصار لها، ثم اضغط على OK (موافق).
  - 7 اضغط على علامة تبويب من 1 إلى 8.
  - 8 اضغط على Η حيث لم تضيف اختصار .
  - أدخل اسمًا للاختصار باستخدام لوحة المفاتيح المعروضة على شاشة اللمس.
     (لمساعدتك على إدخال الأحرف،
     دليل المستخدم الأساسي.)
     اضغط على OK (موافق).

10 اضغط على OK (موافق) لحفظ الاختصار .

بالنسبة إلى MFC-L8650CDW، وMFC-L8850CDW، و DCP-L8450CDW وMFC-L9550CDW

## توفير الورق

يمكنك استخدام الإعداد المسبق لتوفير الورق لتقليل مقدار الورق المستهلك في النسخ. يستخدم توفير الورق خيارات النسخ على الوجهين 1 وتخطيط 4 في 1.

- بالنسبة إلى MFC-L8850CDW، وMFC-L8850CDW، و DCP-L8450CDW وMFC-L9550CDW
  - 1 قم بتحميل المستند.

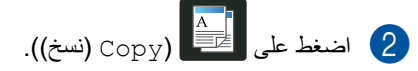

- Baper Save مرر يسارًا أو يمينًا لعرض (حفظ الورقة).
- 4) اضغط على Paper Save (حفظ الورقة).
  - 5 أدخل عدد النسخ.
  - 6 قم بأي مما يلي:
- لتغيير مزيد من الإعدادات، انتقل إلى الخطوة .
  - عند الانتهاء من تغییر الإعدادات، انتقل إلى
     الخطوة .
    - 7 اضغط على Options (خيارات).
- 8 مرر لأعلى أو لأسفل، أو اضغط على ▲ أو ▼ لعرض الإعدادات المتاحة، ثم اضغط على الإعداد المطلوب.
- 9 مرر لأعلى أو لأسفل، أو اضغط على ▲ أو ▼ لعرض الخيارات المتاحة، ثم اضغط على الخيار الجديد. كرر الخطوتين 8 و 9 لكل إعداد تريده. عند الانتهاء من تغيير الإعدادات، اضغط على OK (موافق).
- 10 اضغط على Colour Start (بدء بالألوان) أو (بدء أحادي). (سما المناط

الصيانة الدورية

## فحص الجهاز

## إجراء اختبار طباعة

يمكنك طباعة صفحة اختبار طباعة للتحقق من جودة الطباعة.

- 1 اضغط على 🚺
- 2) اضغط على Test Print (اختبار طباعة).
  - Press [OK] ستعرض شاشة اللمس [OK] Press [ (اضغط على [موافق]). اضغط على OK (موافق). سيقوم الجهاز بطباعة صفحة اختبار الطباعة.
    - 4 اضغط على 1

التحقق من عدادات الصفحات

يمكنك الاطلاع على عدادات صفحات الجهاز لمعرفة عدد النسخ أو الصفحات المطبوعة أو التقارير أو القوائم أو الفاكسات أو ملخص بالإجمالي.

## 1 اضغط على 🚺

- 2 اضغط على All Settings (جميع الإعدادات).
  - مرر لأعلى أو لأسفل، أو اضغط على له أو ▼ لعرض (معلومات الجهاز). Machine Info.
    - Machine Info. اضغط على (Machine Info) (معلومات الجهاز).
- (عداد الصفحات) Page Counter (عداد الصفحات). تعرض شاشة اللمس عدد الصفحات Total (الإجمالي) وFax/List (فاكس/قائمة) وCopy (نسخ) وPrint (طباعة).
  - 6 اضغط على 🚺.

التحقق من العمر الافتراضي المتبقى لخراطيش الحبر

يمكنك الإطلاع على العمر الافتراضي المنبقي تقريبًا لكل خرطوشة حبر.

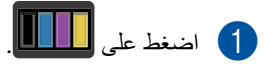

- عمر الحبر). Toner Life (عمر الحبر). ستعرض شاشة اللمس العمر الافتراضي المتبقي تقريبًا لخراطيش الحبر على هيئة رسم بياني.
  - 3 اضغط على ].

فحص العمر الافتراضي المتبقي للأجزاء

يمكنك الإطلاع على العمر الافتراضي المتبقي لأجزاء الجهاز على شاشة اللمس.

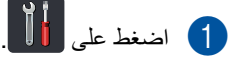

- 2 اضغط على All Settings (جميع الإعدادات).
- مرر لأعلى أو لأسفل، أو اضغط على له أو ▼ لعرض (معلومات الجهاز). Machine Info.
  - Machine Info. اضغط على (معلومات الجهاز).
- 5) اضغط على Parts Life (العمر الافتراضي للأجزاء).
- 6 اضغط على ▲ أو ▼ للاطلاع على العمر الافتراضي المتبقي تقريبًا لأجزاء Drum (الأسطوانة)، Belt Unit (وحدة الحزام)، Fuser (المصهر)، PF Kit MP (وحدة الليزر)، Laser Unit (مجموعة أدوات تغذية الورق متعددة الأغراض)، PF Kit 1 (مجموعة أدوات تغذية الورق 2) <sup>1</sup>.

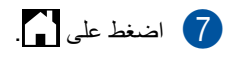

### ملاحظة

يتم إدراج العمر الافتراضي المتبقي لخرطوشة الحبر في تقرير إعدادات المستخدم (انظر كيفية طباعة تقرير ◄◄ صفحة 42).

الفصل A

## استبدال أجزاء الصيانة الدورية

يجب استبدال أجزاء الصيانة الدورية بشكل منتظم للحفاظ على جودة الطباعة. يجب استبدال الأجزاء المدرجة في الجدول بعد طباعة 50000 صفحة تقريبًا <sup>1</sup> بالنسبة لمجموعة أدوات تغنية الورق متعددة الأغراض و10000 صفحة <sup>1</sup> بالنسبة لمجموعة أدوات تغذية الورق 1 ومجموعة أدوات تغنية الورق 2 <sup>2</sup> والمصهر والليزر. يرجى الاتصال بخدمة عملاء Brother في حالة ظهور هذه الرسائل على شاشة اللمس.

| الرسالة المعروضة على شاشة<br>اللمس                                        | الوصف                                                              |
|---------------------------------------------------------------------------|--------------------------------------------------------------------|
| Replace Fuser<br>(استبدال وحدة المصهر)                                    | استبدل وحدة تثبيت الحبر .                                          |
| Replace Laser<br>(استبدال وحدة الليزر)                                    | استبدل وحدة الليزر                                                 |
| Replace PF Kitl<br>(استبدال مجموعة أدوات تغذية<br>الورق 1)                | استبدل مجموعة أدوات تغذية<br>الورق لدرج الورق.                     |
| Replace PF Kit2<br>(استبدال مجموعة أدوات تغذية<br>الورق 2) <sup>2</sup>   | استبدل مجموعة أدوات تغذية<br>الورق لدرج الورق الأسفل<br>(اختياري). |
| Replace PF Kit<br>MP (استبدال مجموعة أدوات<br>تغذية الورق متعددة الأعراض) | استبدل مجموعة أدوات تغذية<br>الورق للدرج متعدد الأغراض.            |

1 صفحات ذات وجه واحد بحجم A4 أو Letter.

2 عند تثبيت الدرج 2.

## تعبئة الجهاز وشحنه

## ۸ تحذير

هذا الجهاز ثقيل الوزن، فهو يزن أكثر من 29.0 كجم. وللحيلولة دون وقوع الإصابات المحتملة، يجب أن يحمل الجهاز شخصان على الأقل. بحيث يحمل أحد الشخصين الجهاز من الأمام، ويحمل الشخص الثاني الجهاز من الخلف، كما هو موضح في الرسم التوضيحي. احرص على ألا تحشر أصابعك عند وضع الجهاز.

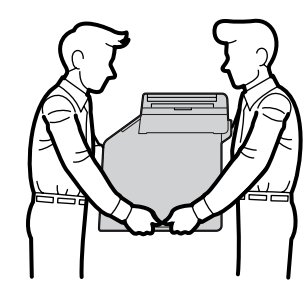

إذا كنت تستخدم درجًا أسفل، لا تحمل الجهاز من هذا الدرج فقد تتعرض للإصابة أو تعرض الجهاز للتلف نظرًا لأن الجهاز لا يكون متصلاً بهذا الدرج.

### ملاحظة

إذا كان يتعين عليك، لأي سبب، القيام بشحن الجهاز، فقم بإعادة تعبئته بحذر في عبوته الأصلية لتجنب حدوث أي تلف أثناء النقل. ويجب تأمين الجهاز مع شركة النقل بشكل كافٍ.

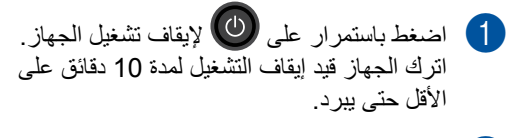

افصل كل الكبلات، ثم افصل كبل الطاقة عن مقبس التيار الكهربائي.

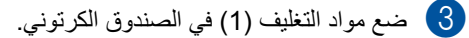

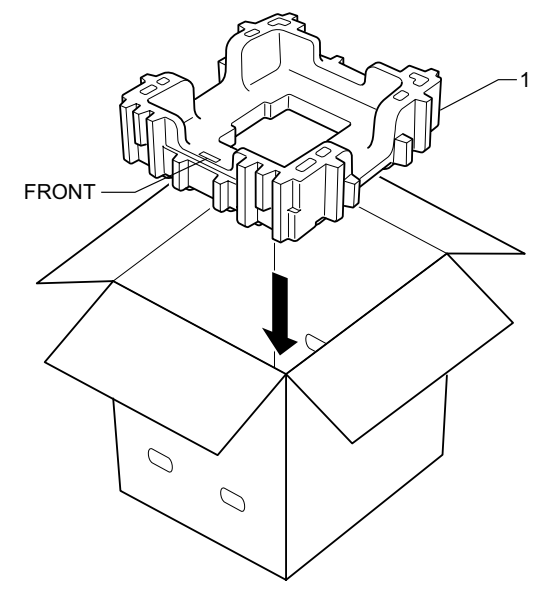

الفصل A

قم بلف الجهاز في حقيبة بلاستيكية، ثم ضعه على مواد التغليف السفلية (1).

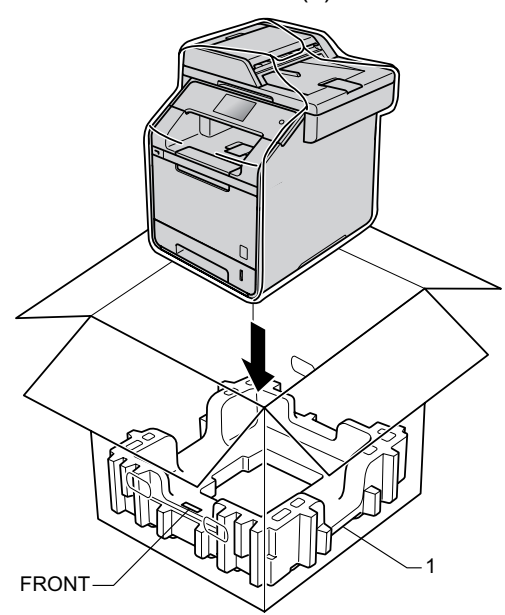

5 ضع مواد التغليف (2) التي تحمل العلامة "RIGHT" على يمين الجهاز. ضع مواد التغليف (3) التي تحمل العلامة "LEFT" على يسار الجهاز. ضع كبل طاقة التيار المتردد والمواد المطبوعة في الصندوق الكرتوني الأصلي على النحو الموضح في الرسم التوضيحي.

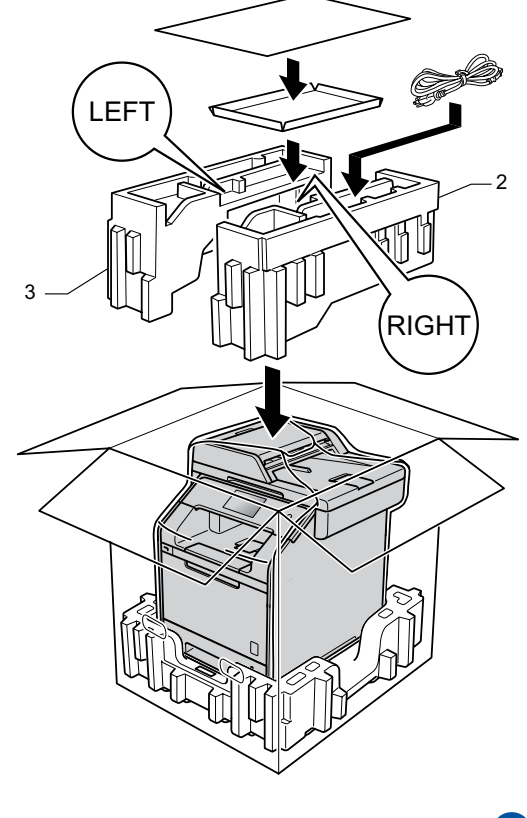

6 أغلق الصندوق الكرتوني وثبته بشريط لإغلاقه.

الصيانة الدورية

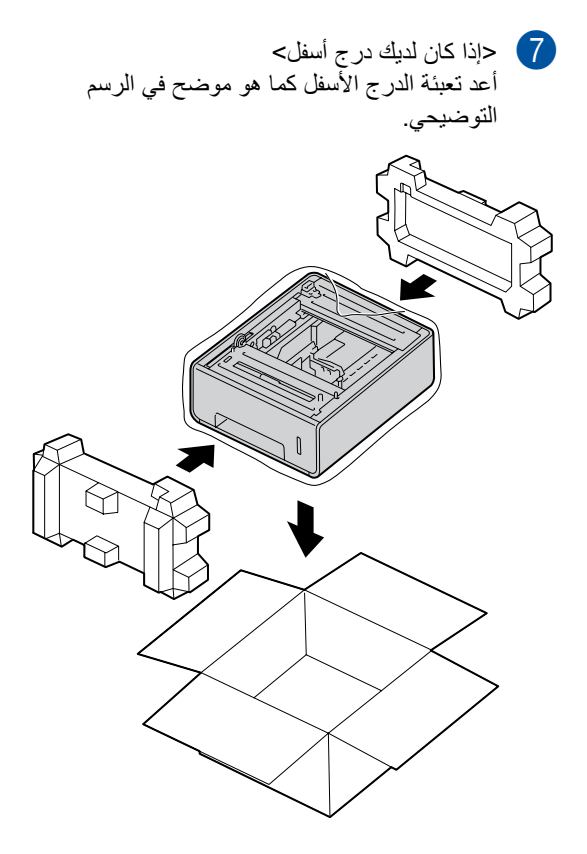

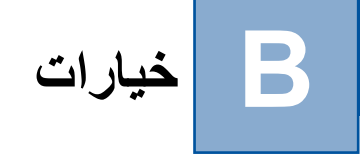

## خيارات

يحتوي هذا الجهاز على ملحقات اختيارية. يمكنك زيادة إمكانات الجهاز باستخدام هذه العناصر.

## وحدة الدرج الأسفل

## ذاكرة SO-DIMM

(بالنسبة لـ DCP-L8400CDN و DCP-L8450CDW و MFC-L8650CDW و MFC-L8600CDW و (MFC-L8850CDW) LT-320CL (بالنسبة لـ MFC-L9550CDW) LT-325CL

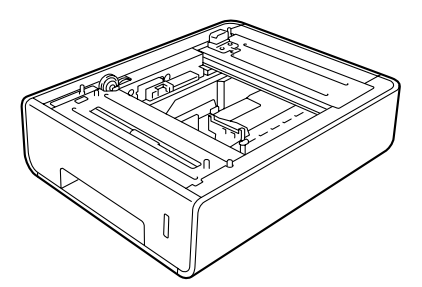

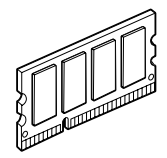

درج الورق الاختياري (بالنسبة لـ DCP-L8400CDN و DCP-L8450CDW و MFC-L8650CDW و MFC-L8650CDW (LT-320CL)) (بالنسبة لـ (MFC-L9550CDW (LT-325CL))

يمكن تثبيت الدرج الأسفل الاختياري على جهاز MFC-L8650CDW و MFC-L8650CDW و MFC-L9550CDW و MFC-L9550CDW و DCP-L8450CDW و DCP-L8450CDN، ويمكنه حمل ما يصل إلى 500 ورقة بحجم 80 ج/م<sup>2</sup>.

عند تثبيت الدرج الاختياري، يمكن للجهاز حمل ما يصل إلى 800 ورقة من الورق العادي.

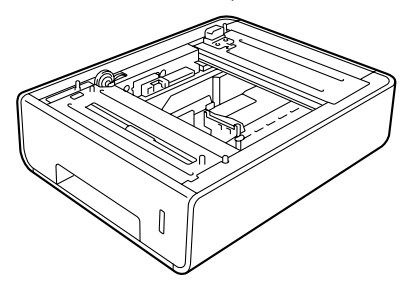

للإعداد، انظر التعليمات المرفقة مع وحدة الدرج الأسفل.

### ۸ تحذير

إذا كنت تستخدم درجًا أسفل، لا تحمل الجهاز من هذا الدرج. فقد تتعرض للإصابة أو تعرض الجهاز للتلف نظرًا لأن الدرج الأسفل يكون غير محكم الربط بالجهاز.

## لوحة الذاكرة

يحتوي الجهاز على ذاكرة قياسية بحجم 256 ميجا بايت وفتحة واحدة لتوسيع الذاكرة الاختياري. يمكنك زيادة حجم الذاكرة لما يصل إلى 512 ميجا بايت كحد أقصى، من خلال تثبيت SO-DIMM (وحدة ذاكرة مضمنة مزدوجة مصغرة) واحدة.

## أنواع SO-DIMM

يمكنك تثبيت أنواع SO-DIMM الأتية:

- Kingston KTH-LJ2015/256 بحجم 256 ميجا بايت
- Transcend TS256MHP423A بحجم 256 میجا بایت

### ملاحظة

- لمزيد من المعلومات، تفضل بزيارة الموقع الإلكتروني لشركة Kingston Technology على الرابط التالي /http://www.kingston.com.
- لمزيد من المعلومات، تفضل بزيارة الموقع الإلكتروني لشركة Transcend على الرابط التالي
   http://www.transcend.com.tw/

بشكل عام، يجب أن تحتوي وحدة SO-DIMM على المواصفات الآتية:

| النوع              | 144 دبوس ومخرج 16 بت                  |
|--------------------|---------------------------------------|
| زمن التأخير بين    | 4                                     |
| نتفيذ الطلب والأخر |                                       |
| في الذاكرة         |                                       |
| تردد الساعة        | 267 میجاهیرتز (533 میجابایت / ثانیة / |
|                    | دبوس) أو أكثر                         |
| السعة              | 256 ميجابايت                          |
| الطول              | 30.0 مم                               |
| نوع ذاكرة الوصول   | DDR2 SDRAM                            |
| العشوائي           |                                       |
| الديناميكية        |                                       |
| DRAM               |                                       |

### ملاحظة

- قد لا تعمل بعض أنواع SO-DIMM مع الجهاز.
- لمزيد من المعلومات، اتصل بالموزع الذي اشتريت منه
   الجهاز أو اتصل بخدمة عملاء Brother.

### تثبيت ذاكرة إضافية

- 1 قم بإيقاف تشغيل الجهاز. افصل كبل خط الهاتف.
- افصل كبل الواجهة من الجهاز، ثم افصل كبل الطاقة من مقبس طاقة التيار المتردد.

### ملاحظة

تأكد من إيقاف تشغيل الجهاز قبل تثبيت وحدة SO-DIMM أو إزالتها.

قم بإزالة أغطية SO-DIMM البلاستيكي (1) ثم المعدني (2).

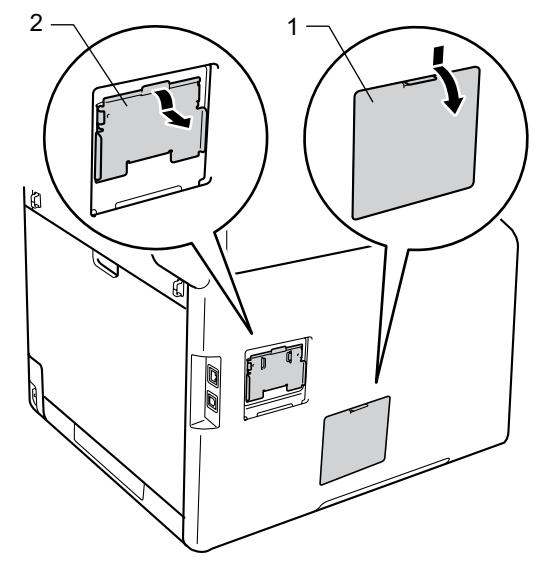

أخرج وحدة SO-DIMM من العبوة واحملها من أطرافها.

#### هام

لتجنب تعرض الجهاز للتلف بسبب الكهرباء الساكنة، لا تلمس شرائح الذاكرة أو سطح اللوحة.

5 احمل وحدة SO-DIMM من أطرافها وقم بمحاذاة الفتحات في وحدة SO-DIMM بالنتوءات الموجودة في الفتحة. أدخل وحدة SO-DIMM بشكل قطري (1) ثم قم بإمالتها ناحية لوحة الواجهة حتى تثبت في مكانها (2).

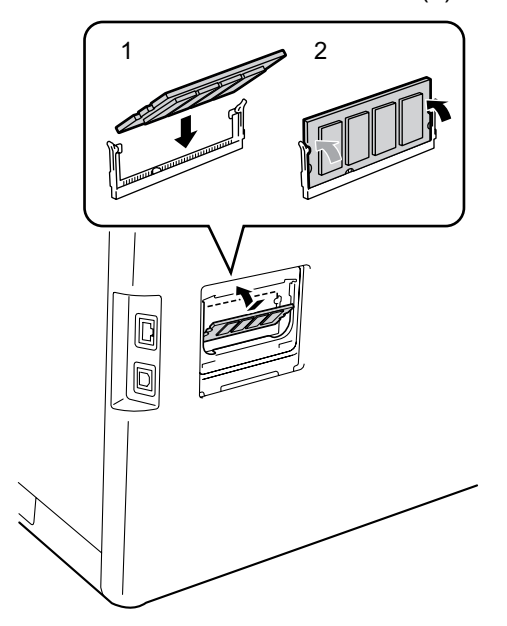

أعد وضع أغطية وحدة SO-DIMM المعدني (2) ثم البلاستيكي (1) في أماكنها.

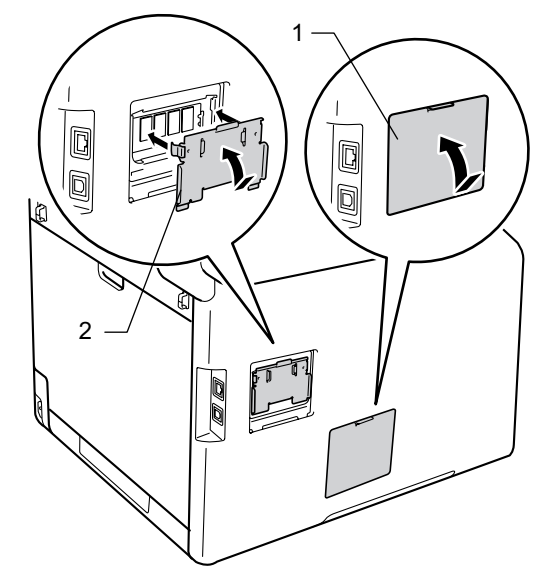

- 7 قم توصيل كِبل طاقة الجهاز في مقبس طاقة التيار المتردد أولاً، ثم قم بتوصيل كبل الواجهة.
  - 8 قم بتوصيل كبل خط الهاتف. قم بتشغيل الجهاز.

### ملاحظة

للتأكد من قيامك بتثبيت وحدة SO-DIMM بشكل صحيح، يمكنك طباعة قائمة إعدادات المستخدم التي تعرض حجم ذاكرة الوصول العشوائي RAM الحالي، (انظر كيفية طباعة تقرير ٢٠ صفحة 42.)

C قاموس المصطلحات

هذه قائمة شاملة بالميزات والمصطلحات التي تظهر في كتيبات شركة Brother. ويتوقف توافر هذه الميزات على الموديل الذي قمت بشرائه.

> اكتشاف الفاكس ADF (ملقم مستندات تلقائي) يمكن وضع المستند في ملقم المستندات التلقائي ومسح صفحة واحدة منه ضوئيًا في المرة بشكل تلقائي. الغاء المهمة ECM (وضع تصحيح الأخطاء) لاكتشاف الأخطاء أثناء إرسال الفاكس وإعادة إرسال صفحات الفاكس التي كان بها خطأ. الجهاز. المهام المتبقية OCR (التعرف البصرى على الأحرف) يقوم البرنامج التطبيقي ™Nuance PaperPort™ 12 SE أو Presto! PageManager بتحويل صورة النص إلى نص بمكنك تعديله TAD (جهاز الرد على الهاتف) يمكنك توصيل جهاز TAD خارجي بالجهاز. إيقاف مؤقت إرسال عملية إرسال الفاكسات عبر خطوط الهاتف من جهازك إلى جهاز الفاكس المستلم. إرسال الفاكس تلقائيًا لإرسال فاكس دون رفع سماعة الهاتف الخارجي. الىث إرسال فورى بدون حفظ عند امتلاء الذاكرة، يمكنك إرسال الفاكسات بدون و احد. حفظ. بحث إرسال مجموعة

كميزة لتوفير التكلفة، سيتم إرسال جميع الفاكسات المؤجلة إلى نفس رقم الفاكس كإرسال واحد.

الاستلام في حالة نفاد الورق لاستلام الفاكسات على ذاكرة الجهاز عند نفاد الورق من الجهاز.

إعادة الاتصال تلقائيًا ميزة تمكن الجهاز من إعادة الاتصال بآخر رقم فاكس بعد خمس دقائق إذا لم يتم إرسال الفاكس نتيجة لانشغال الخط

إعادة توجيه الفاكسات لإرسال فاكس تم استلامه بالذاكرة إلى رقم فاكس آخر تمت برمجته مسبقا.

إعدادات مؤقتة يمكنك اختيار خيارات معينة لكل إرسال فاكس وعملية نسخ دون تغيير الإعدادات الافتر اضية.

لتمكين جهازك من الاستجابة لنغمات CNG في حالة قيامك بمقاطعة مكالمة عبر الفاكس بالرد عليها.

لإلغاء مهمة طباعة مبر مجة ومسحها من ذاكر ة

يمكنك التحقق من مهام الفاكس المبر مجة قيد الانتظار بالذاكرة وإلغاء المهام كل على حدة.

الوصول إلى الاسترداد عن بعد القدرة على الوصول إلى جهازك عن بعد من هاتف نغمى باللمس.

يتيح لك وضع تأخير مدته 3.5 ثانية في تسلسل الاتصال أثناء إجراء اتصال باستخدام لوحة الاتصال أو أثناء تخزين أرقام في دفتر العناوين. اضغط على Pause (إيقاف مؤقت) عدد المرات اللازمة لزيادة مدد الإيقاف المؤقت.

القدرة على إرسال نفس رسالة الفاكس لأكثر من مكان

قائمة أبجدية إلكترونية بأرقام دفتر العناوين والمجموعة والمخزنة.

تأخير الرنين

عدد الرنات في الوضعين Fax (الفاكس) و Fax/Tel (الفاكس/الهاتف).

التباين

إعداد لتعويض المستندات الفاتحة أو الداكنة، من خلال جعل فاكسات أو نسخ المستندات الداكنة أفتح و المستندات الفاتحة أدكن.

تخزين الفاكس

يمكنك تخزين الفاكسات بالذاكرة.

تدرج الرمادى

ظلال الرمادي المتوفرة لنسخ الصور الفوتوغرافية وإرسالها عبر الفاكس.

#### تصغير تلقائي

لتصغير حجم رسائل الفاكس الواردة.

### تقرير Xmit (تقرير تأكيد الإرسال)

قائمة بكل إرسال، تعرض التاريخ والوقت والرقم الخاص به.

#### جداول الإعدادات

تعليمات سريعة تعرض كل الإعدادات والخيارات المتاحة لإعداد الجهاز.

### خطأ في الاتصال (أو خطأ اتصال)

خطأ أثناء إرسال الفاكس أو استلامه، ويحدث هذا الخطأ عادة بسبب تشوش الخط أو وجود كهرباء ساكنة.

#### دفتر العناوين

الأسماء والأرقام التي قمت بتخزينها لسهولة الاتصال.

### الدقة

عدد الخطوط الرأسية والأفقية في كل بوصة.

### دقة عالية جدًا

الدقة 203 × 196 نقطة لكل بوصة. وتستخدم للرسومات والطباعة الصغيرة.

### رقم المجموعة

مجموعة من أرقام دفتر العناوين المخزنة في دفتر العناوين للبث.

### رمز التعطيل عن بعد

### (وضع الفاكس/الهاتف فقط)

عند رد الجهاز على مكالمة صونية، فإنه يصدر رنينًا مزدوجًا سريعًا. يمكنك الرد على هاتف داخلي أو خارجي بالضغط على هذا الرمز (**51#)**.

### رمز التنشيط عن بعد

(وضع الفاكس/الهاتف فقط)

اضغط على هذا الرمز (51\*) عند الرد على مكالمة عبر الفاكس بهاتف داخلي أو هاتف خارجي.

### رمز الوصول عن بعد

الرمز الخاص بك المكون من أربعة أرقام (- - -\*) الذي يتيح لك الاتصال بجهازك والوصول إليه من مكان بعيد.

### زمن رنين الهاتف/الفاكس

طول المدة الزمنية التي يقوم فيها جهاز Brother بإصدار رنين مزدوج سريع (عندما يكون إعداد وضع الاستلام هو الفاكس/الهاتف) لإعلامك بالتقاط مكالمة صوتية يقوم بالرد عليها.

### طباعة النسخ الاحتياطي

يقوم الجهاز بطباعة نسخة من كل فاكس يتم استلامه وتخزينه في الذاكرة. وتمثل هذه ميزة أمان حتى لا تفقد الرسائل خلال حدوث فشل بالطاقة.

### طريقة الترميز

طريقة ترميز المعلومات التي يشتملها المستند. يجب أن تستخدم كل أجهزة الفاكس الحد الأدنى لمقياس هوفمان معدل (MH). فالجهاز يتسم بقدرته على استخدام طرق الضغط المهائلة، قراءة معدلة (MR) وقراءة معدلة معدلة (MMR) و JBIG، إذا كان الجهاز المستلم يتمتع بنفس الإمكانات.

### فاکس مؤجّل

لإرسال الفاكس في وقت لاحق معين بهذا اليوم.

### فاكس يدوي

عند رفع سماعة الهاتف الخارجي حتى يمكنك سماع رد جهاز الفاكس المستلم قبل الضغط على Fax Start (بدء تشغيل الفاكس) لبدء الإرسال.

### الفاكس/الهاتف

يمكنك استلام الفاكسات والمكالمات الهاتفية. لا تستخدم هذا الوضع إذا كنت تستخدم TAD (جهاز الرد على الهاتف).

### فترة اليومية

الفترة الزمنية المبرمجة مسبقًا بين تقارير يومية الفاكس المطبوعة تلقائيًا. يمكنك طباعة يومية الفاكس عند الطلب دون مقاطعة الدورة.

### قائمة إعدادات المستخدم

تقرير مطبوع يعرض إعدادات الجهاز الحالية.

### قائمة دفتر العناوين

قائمة بالأسماء والأرقام المخزنة في ذاكرة دفتر العناوين، بترتيب أبجدي.

### الكثافة

يتيح تغيير الكثافة جعل الصورة بالكامل أوضح أو أكثر فتامة.

### لوحة لمس وشاشة لمس LCD

تعرض شاشة اللمس LCD (شاشة البلورات السائلة) الموجودة في الجهاز الرسائل التفاعلية والطلبات الخاصة باستخدام الجهاز. يمكنك تشغيل شاشة اللمس بالضغط على الشاشة أو التمرير عليها. تقوم لوحة اللمس، الموجودة في الجانب الأيمن لشاشة اللمس LCD، بإضاءة مؤشرات LED عندما تكون متاحة للتشغيل الحالي.

### مجموعة التوافق

قدرة وحدة فاكس واحدة على الاتصال بوحدة أخرى. ويكون التوافق مضمونًا بين مجموعات ITU-T.

### مستوى صوت الرنين

إعداد مستوى صوت رنين الجهاز.

### مستوى صوت نغمة التحذير

لضبط مستوى صوت الصادر عند الضغط على مفتاح أو ارتكاب خطاً.

### المسح الضوئي

عملية إرسال صورة إلكترونية لمستند ورقي على الكمبيوتر الخاص بك.

### معرف المحطة

المعلومات المخزنة التي تظهر بالجزء العلوي من الصفحات التي يتم إرسالها بالفاكس. ويتضمن اسم المرسل ورقم الفاكس.

#### النبض

شكل من أشكال الاتصال الدوار على خط هاتف.

### نغمات CNG

النغمات (الصفارات) الخاصة التي ترسلها أجهزة الفاكس أثناء الإرسال التلقائي لإعلام الجهاز المستلم باتصال جهاز فاكس.

### نغمات الفاكس

الإشارات التي يتم إرسالها بواسطة أجهزة الفاكس المرسلة والمستلمة أثناء نقل المعلومات.

### النغمة

شكل من أشكال الاتصال على خط الهاتف المستخدم للهواتف النغمية باللمس.

### الهاتف الملحق

هاتف على رقم الفاكس يتم توصيله بمقبس جداري . منفصل.

### هاتف خارجي

TAD (جهاز الرد على الهاتف) أو الهاتف المتصل بالجهاز.

### هوية المتصل

خدمة يتم شراؤها من شركة الهاتف وتتيح لك رؤية رقم (أو اسم) الطرف الذي يتصل بك.

### وصول مزدوج

يمكن للجهاز مسح الفاكسات الصادرة أو المهام المجدولة في الذاكرة ضوئيًا في نفس الوقت الذي يقوم فيه بإرسال فاكس أو استلام فاكس أو طباعة فاكس وارد.

### وضع الاتصال الدولي

لإجراء تغييرات مؤقتة على نغمات الفاكس لتلائم التشوش والكهرباء الساكنة في خطوط الهاتف الخارجية.

### يومية الفاكس

لسرد المعلومات حول آخر 200 فاکس وارد وصادر. TX تعني الإرسال. RX تعني استلام.
قاموس المصطلحات

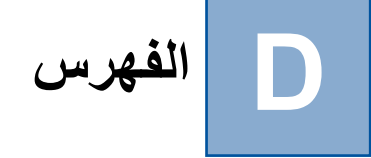

### **Symbols**

| 49 | 1 (تخطيط الصفحة) | N فی |
|----|------------------|------|
|    | ( " ) "          | Ç.,  |

### A

Apple Macintosh ◄◄ دليل مستخدم البرنامج والشبكة.

## С

ControlCenter2 (لنظام التشغيل Macintosh) ♦ دليل مستخدم البرنامج والشبكة.
♦ دليل مستخدم البرنامج والشبكة.
♦ دليل مستخدم البرنامج والشبكة.

### Μ

Macintosh ◄◄ دليل مستخدم البرنامج والشبكة.

## Ν

Nuance™ PaperPort™ 12SE >> دليل مستخدم البرنامج والشبكة.و Help (تعليمات) في التطبيق 12SE ™PaperPort للوصول إلى أدلة الإرشادات.

### Ρ

Presto! PageManager دليل مستخدم البرنامج والشبكة.
ايضًا Help (تعليمات) في تطبيق.
Presto! PageManager.

### Arabic

### ۱

| 23     | إرسال مجموعة مؤجّل    |
|--------|-----------------------|
|        | إعادة توجيه الفاكسات  |
| 34 ,33 | التغبير عن بُعد       |
| 29     | برمجة رقم             |
| 43     | إعدادات النسخ المؤقتة |

### الغاء البث قيد التشغيل خيارات الاستلام على الذاكرة مهام الفاكس بالذاكرة الاعداد عن بُعد >> دليل مستخدم البرنامج والشبكة. إيقاف التشغيل التلقائي الاتصال المجموعات (البث) تقييد الاتصال ..... الحصول على الفاكسات 20 ..... البث إعداد مجمو عات الالغاء التصغير النُسخ ..... ر سائل الفاكس الواردة إعدادات الطابعة إعدادات المستخدم تأكيد الإرسال ..... تقرير WLAN ..... تهيئة شيكة الاتصال طباعة نقاط الأسطوانة ..... كيفية الطباعة يومية الفاكس ...... 42, 41 فترة اليومية التكبير /التصغير التوقيت الصيفي الجودة النسخ ..... الحمابة تقبيد الاتصال قفل الإعداد 12..... الدقة

| الذاكرة<br>إضافة وحدة DIMM (اختياري)                  |
|-------------------------------------------------------|
| التخزين1<br>الشبكة                                    |
| الطباعة                                               |
| دليل مستخدم البرنامج والشبكة.                         |
| الفاكسات                                              |
| دليل مستخدم البرنامج والشبكة.                         |
| المسح الضوئي                                          |
| <ul> <li>دليل مستخدم البرنامج والشبكة.</li> </ul>     |
| الشبكة اللاسلكية                                      |
| ◄◄ دليل الإعداد السريع ودليل مستخدم البرنامج والشبكة. |
| الصيانة، الدورية                                      |
| فحص العمر الافتراضي المتبقي للأجزاء55                 |
| الطباعة                                               |
| دليل مستخدم البرنامج والشبكة.                         |
| الفاكس، مستقل                                         |
| إرسال                                                 |
| إرسال فوري بدون حفظ                                   |
| الإلغاء من الذاكرة                                    |
| البث                                                  |
| التباين                                               |
| الدفة                                                 |
| السفر                                                 |
| عرص الوجهة                                            |
| فاخس مؤجل                                             |
| مجموعة موجلة                                          |
| من الدادرة (وصول مردوج)                               |
| ييوي                                                  |
| اعادة توجيه الفاكسات                                  |
| ب <u>الاسترداد من موقع عن بعد</u>                     |
| تصغير للملاءمة على الورق                              |
| طابع استلام الفاكسات                                  |
| في الذاكرة (مساحة تخزين الفاكس)                       |
| المسح الضوئي ( ويل ع) المسح الضوئي                    |
| ◄ دليل مستخدم البرينامج والشبكة.                      |
| المكالمات الصادرة                                     |
| الإضافة إلى دفتر العناوين                             |

### ت

| 49 | تخطيط الصفحة (N في 1) |
|----|-----------------------|
| 3  | توفير مسحوق الحبر     |

### ٦

|    | دفتر العناوين      |
|----|--------------------|
|    | الاتصال الجماعي    |
| 38 | إعداد مجموعات البث |
| 20 | البث               |
| 20 | استخدام المجمو عات |
|    |                    |

|    | J                 |
|----|-------------------|
|    | رموز الفاكس       |
| 32 | تغيير             |
| 32 | رمز الوصول عن بعد |

# **ش** شاشة

|   | ساشية اللمس          |
|---|----------------------|
| 5 | سطوع الإضاءة الخلفية |

### ص

| 26 |      | صفحة غلاف      |
|----|------|----------------|
| 26 | مسمة | التعليقات المخ |
| 27 |      | نموذج مطبوع    |

# ط

|    |         | طباعة    |
|----|---------|----------|
| 42 |         | التقارير |
| 36 | الذاكرة | فاکس من  |

|    | 3          |
|----|------------|
| 28 | عرض الوجهة |

# ف

| لكمبيوتر                   | عبر ا  | فاكس  |
|----------------------------|--------|-------|
| ، مستخدم البرنامج والشبكة. | ◄ دليل | (<    |
| 48                         |        | فرز   |
| 1                          | لطاقة  | فشل ا |

### ٩

| 38 | مجموعات البث                        |
|----|-------------------------------------|
| 30 | مساحة تخزين الفاكس                  |
| 31 | إيقاف التشغيل                       |
| 30 | التشغيل                             |
| 36 | طباعة من الذاكرة                    |
|    | معلومات الجهاز                      |
| 55 | عدد الصفحات                         |
| 55 | فحص العمر الافتراضي المتبقي للأجزاء |
|    |                                     |

# <u>ن</u>

|            | لسح                           |
|------------|-------------------------------|
| 49         | N في 1 (تخطيط الصفحة)         |
| 43         | إعدادات مؤقتة                 |
| 49 ,48 ,46 | استخدام زجاج الماسحة الضوئية  |
| 48         | التباين                       |
| 44         | التكبير/التصغير               |
| 43         | الجودة                        |
| 47         | الكثافة                       |
| 54         | توفير الورق                   |
| 43         | زر                            |
| 45         | على الوجهين                   |
| 48         | فرز                           |
| 51         | نسخ بطاقات الهوية 2 في 1      |
| 45         | نسخ على الوجهين               |
|            | نظام التشغيل ®Windows         |
|            | دليل مستخدم البرنامج والشبكة. |

## و

|    |                    | وحدة الأسطوانة   |
|----|--------------------|------------------|
| 55 | لافتر اضي المتبقي) | فحص (العمر ا     |
| 3  |                    | وضع السكُون      |
| 4  | ىيق                | وضبع السكون العه |
| 4  |                    | وضع الهدوء       |
|    |                    | •                |

### ي

|    | يدوي  |
|----|-------|
| 19 | إرسال |

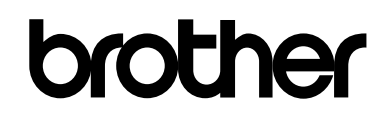

تفضل بزيارتنا على شبكة الإنترنت العالمية //www.brother.com/

هذه الأجهزة معتمدة للاستخدام في بلد الشراء فقط. لن تدعم شركات Brother المحلية أو موزعوها سوى الأجهزة التي يتم شراؤها في بلادهم.

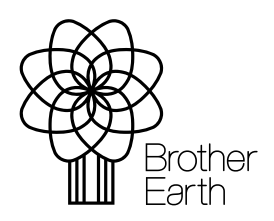

www.brotherearth.com